Κοπτικό μηχάνημα Silhouette Εγχειρίδιο χρήσης

# portrait 4

AP. ΕΓΧΕΙΡΙΔΙΟΥ PORTRAIT4-UM-151-gre

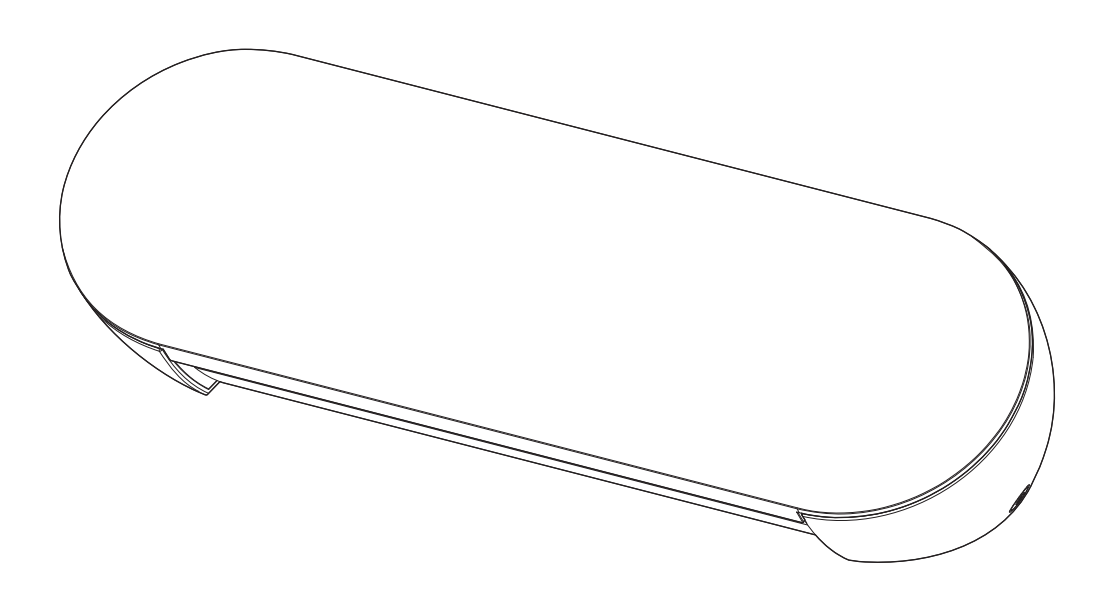

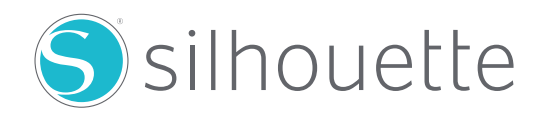

#### Εισαγωγή

Σας ευχαριστούμε που επιλέξατε το Silhouette Portrait4.

To Silhouette Portrait4 είναι ένα ηλεκτρονικό κοπτικό μηχάνημα κατάλληλο για κοπή στα ακόλουθα μεγέθη (πλάτος): 5,5 ίντσες, A4, Letter, 9 ίντσες και στρώμα 8,5 ίντσες.

Εκτός από την κοπή μεμβρανών, χαρτιών χειροτεχνίας και φύλλων σιδερότυπης εκτύπωσης, το μηχάνημα μπορεί εύκολα να κόψει διάφορα υλικά.

Για να διασφαλίσετε την ασφαλή και σωστή χρήση, φροντίστε να διαβάσετε προσεκτικά το παρόν Εγχειρίδιο χρήσης πριν από τη χρήση.

Αφού το διαβάσετε, παρακαλείστε να το φυλάξετε σε ασφαλές μέρος όπου μπορείτε να το βρείτε ανά πάσα στιγμή.

#### Σημειώσεις για το παρόν εγχειρίδιο

- (1) Κανένα μέρος της παρούσας δημοσίευσης δεν επιτρέπεται να αναπαραχθεί, να αποθηκευτεί σε σύστημα ανάκτησης ή να μεταδοθεί, σε οποιαδήποτε μορφή ή με οποιοδήποτε μέσο, χωρίς την προηγούμενη γραπτή άδεια της Silhouette Japan Corporation.
- (2) Οι προδιαγραφές του προϊόντος και άλλες πληροφορίες στο παρόν εγχειρίδιο υπόκεινται σε αλλαγές χωρίς προειδοποίηση.
- (3) Αν και έχει καταβληθεί κάθε δυνατή προσπάθεια για να σας παράσχουμε πλήρεις και ακριβείς πληροφορίες, ωστόσο παρακαλείστε να επικοινωνήσετε μαζί μας μέσω της τοποθεσίας web της εταιρείας εάν διαπιστώσετε ασαφείς ή λανθασμένες πληροφορίες ή εάν επιθυμείτε να διατυπώσετε άλλα σχόλια ή προτάσεις.
- (4) Παρά τα οριζόμενα στην προηγούμενη παράγραφο, η Silhouette Japan Corporation δεν αναλαμβάνει καμία ευθύνη για ζημίες που προκύπτουν είτε από τη χρήση των πληροφοριών που περιέχονται στο παρόν είτε από τη χρήση του προϊόντος.

#### Εγγεγραμμένα εμπορικά σήματα

Όλες οι ονομασίες εταιρειών, εμπορικών σημάτων, λογότυπων και προϊόντων που εμφανίζονται στο παρόν εγχειρίδιο είναι εμπορικά σήματα ή σήματα κατατεθέντα των αντίστοιχων εταιρειών.

#### Πνευματικά δικαιώματα

Αυτό το Εγχειρίδιο χρήσης προστατεύεται από πνευματικά δικαιώματα της Silhouette Japan Corporation.

#### Σχετικά με την οθόνη προβολής

Η οθόνη του Silhouette Studio χρησιμοποιεί την οθόνη που εμφανίζεται όταν το Silhouette Portrait4 είναι συνδεδεμένο σε περιβάλλον Windows 10. Το περιεχόμενο που εμφανίζεται ποικίλλει ανάλογα με το περιβάλλον του συνδεδεμένου υπολογιστή. Επιπλέον, ορισμένες από τις οθόνες ενδέχεται να αλλάξουν με μια αναβάθμιση του λογισμικού.

#### Πριν χρησιμοποιήσετε αυτό το μηχάνημα, διαβάστε το παρόν εγχειρίδιο

#### Προφυλάξεις χειρισμού

Για τη σωστή χρήση του προϊόντος, καθώς και για την επίτευξη άριστης κοπής, φροντίστε να διαβάσετε προσεκτικά τα ακόλουθα σημεία πριν από τη χρήση.

#### \Lambda Σημείωση

- Για την αποφυγή σωματικών τραυματισμών, να χειρίζεστε τις λεπίδες με προσοχή.
- Οι φυσικές ζημιές σε ένα νέο μηχάνημα που προκαλούνται από πελάτες δεν καλύπτονται από την εγγύηση, οπότε δυστυχώς δεν μπορούμε να σας προσφέρουμε αντικατάσταση του προϊόντος.

#### Να κάνετε πάντα μια δοκιμαστική κοπή πριν κόψετε

Εάν οι συνθήκες κοπής, όπως το βάθος, η δύναμη και η ταχύτητα της λεπίδας, δεν είναι κατάλληλες, μπορεί να σπάσει η άκρη της λεπίδας ή να καταστραφεί το μηχάνημα.

Επίσης, ενδέχεται να μην επιτευχθούν τα αναμενόμενα αποτελέσματα κοπής και να σπαταληθούν τα μέσα.

Οι βέλτιστες συνθήκες κοπής ποικίλλουν ανάλογα με το πάχος και την ποιότητα του χρησιμοποιούμενου μέσου και τον βαθμό φθοράς της λεπίδας.

Κάντε μια δοκιμαστική κοπή κάθε φορά που αλλάζετε το μέσο.

#### Κατευθυντήρια γραμμή για το βάθος της λεπίδας

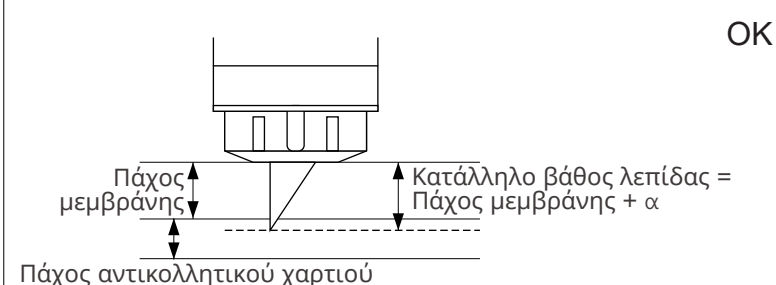

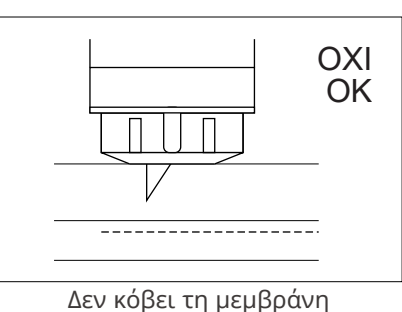

Πάχος αντικολλητικού χαρτιού

Η πιο σημαντική ρύθμιση στην κοπή είναι η ρύθμιση του βάθους λεπίδας.

Κάντε τις απαραίτητες ρυθμίσεις έτσι ώστε η λεπίδα να προεξέχει ελαφρώς περισσότερο από το πάχος του προς κοπή υλικού.

Όταν κόβετε τη μεμβράνη κοπής, προεκτείνετε τη λεπίδα του κοπτικού περισσότερο από τη μεμβράνη, αλλά όχι τόσο ώστε να διεισδύει στο αντικολλητικό χαρτί.

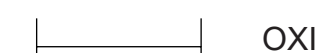

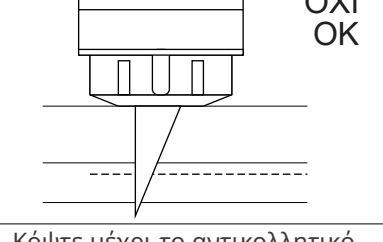

Κόψτε μέχρι το αντικολλητικό χαρτί

#### Χρησιμοποιήστε το στρώμα κοπής για τις ακόλουθες περιπτώσεις

Φροντίστε να χρησιμοποιείτε το στρώμα κοπής όταν κόβετε τα ακόλουθα μέσα.

Η μη χρήση του στρώματος κοπής μπορεί να προκαλέσει ζημιά στο μηχάνημα.

- Όταν κόβετε μέσα που δεν έχουν αντικολλητικά χαρτιά
- Κατά την κοπή μέσων (die cut)

#### **Intelligent Path Technology**

Η λειτουργία Intelligent Path Technology προσφέρει εξειδικευμένες επιλογές κοπής, όπως ο αυτόματος έλεγχος της σειράς κοπής.

Αυτό επιτρέπει στους χρήστες να αποτρέψουν τη μετατόπιση του μέσου κατά την κοπή.

Κατά την κοπή μέσων (κυρίως χαρτιού) με τη χρήση της λεπίδας υπάρχει τάση στο υλικό.

Εάν τα προς κοπή μέσα δεν είναι καλά στερεωμένα, ανάλογα με τη σειρά κοπής, η τάση αυτή μπορεί να προκαλέσει μετατόπιση των μέσων ή σχίσιμο των λεπτών χαρτιών.

\* Αυτό μπορεί να χρησιμοποιηθεί για να επιλέξετε το πλαίσιο ελέγχου Silhouette Studio.

| - 0                                               | 9 ×               |                                                 |                          |            |
|---------------------------------------------------|-------------------|-------------------------------------------------|--------------------------|------------|
| 🌐 design 🗳 store 📭 library 🔽 s                    | END               |                                                 |                          |            |
| 🔿 Simple 🔄 Line 🍢 Fill 🗊 Layer                    |                   |                                                 |                          | SEND       |
| Carriage 1 New M                                  | laterial: Cut     | Material Settings                               | Libroitti                | X          |
| No Cut New Material                               | •                 | vinyi, Printable                                |                          |            |
| 🕤 Cut 🦪 Cut                                       | •                 | Vinyl, Reflective                               |                          |            |
| Cut Edge                                          | <b>•</b>          | Vinyl, Silhouette Oracal 65                     | 1                        |            |
| Cut New Material Using Carriage 1                 |                   | Vinyl, lextured Iranslucen<br>Vinyl, Whiteboard | t                        |            |
| Blade Depth + 2 3 4 + Force                       | АП                | Vinyl, Wood                                     |                          |            |
| Passes 1 Speed 5 Mr                               | οκε - Περισσότερα | Washi Sheets                                    |                          |            |
| Cardstock. Plain                                  |                   | Window Cling, Printable                         |                          | _          |
|                                                   |                   | Wood Paner                                      | (Edited)                 |            |
|                                                   |                   | Carriage 1 Ca                                   | rriage 2                 | +          |
|                                                   |                   | Kraft Cut *                                     |                          |            |
|                                                   |                   | Force 15                                        | Line Segment Ove         | rcut       |
|                                                   |                   | Speed 5                                         | Loop Force               | 1          |
|                                                   |                   | Passes 1                                        | Loop blade<br>height     | 0 🗘        |
| Portrait 4 (3101C741)                             |                   | Accel. 1                                        | Loop Overcut             | 0.098 🗘 in |
|                                                   | ST                | Blade Depth + 12 13 14 +                        | Disable Smart Cut        | 0.197 🕌 in |
| <u>Click here</u> if you have trouble connecting. | ×                 | Pen-up Height 0.197                             | Intelligent Path Technol | ogy 🔴      |
| 🔞 🖻 SEND                                          | ÷                 | REMOVE ACTION                                   | R                        | EVERT SAVE |

Καθώς η μετατόπιση του χαρτιού είναι λιγότερο πιθανή, οι χρήστες μπορούν να στοιβάζουν και να κόβουν πολλά φύλλα χαρτιού ή να κόβουν λεπτά χαρτιά πιο όμορφα από το κανονικό.

Για παράδειγμα, αυτή η λειτουργία είναι αποτελεσματική για την κοπή πολλαπλών φύλλων για το ακόλουθο σχέδιο.

#### <u> Σημείωση</u>

Η λειτουργία Intelligent Path Technology δεν είναι εγγυημένη σε όλες τις περιπτώσεις.

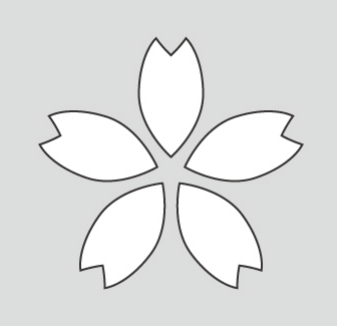

#### Πρόσθετες πληροφορίες

Πρόκειται για μια αποτελεσματική λειτουργία στις ακόλουθες περιπτώσεις.

- Κατά την κοπή περίπλοκων σχεδίων
- Κατά την κοπή αιχμηρών γωνιών
- Όταν η κόλλα αποκολλάται εύκολα, όπως τα υλικά σφράγισης

#### Προαιρετικά στοιχεία

Αυτή η ενότητα περιγράφει τα προαιρετικά στοιχεία που μπορούν να χρησιμοποιηθούν με αυτό το προϊόν.

#### Silhouette Auto Sheet Feeder (ASF)

Τοποθετήστε την πλάκα σύνδεσης ASF και τοποθετήστε τον ASF επάνω της. Υπάρχουν δύο μεγέθη διαθέσιμα: letter και A3 plus.

Για λεπτομέρειες, ανατρέξτε στη διεύθυνση https://www.silhouetteamerica.com/shop/auto-sheet-feeders.

#### Ηλεκτροστατικό στρώμα Portrait

Μπορεί να προσαρτηθεί ένα ηλεκτροστατικό στρώμα Portrait. Για λεπτομέρειες, ανατρέξτε στο εγχειρίδιο προμηθειών "Ηλεκτροστατικό στρώμα".

\* Για να χρησιμοποιήσετε το Ηλεκτροστατικό στρώμα Portrait, απαιτείται ένα Ηλεκτροστατικό φύλλο προστασίας - 8,5 in. x 12 in. που πωλείται ξεχωριστά. Αγοράστε το μαζί με το προϊόν.

#### Σετ στυλό θερμότητας

Αυτό το εργαλείο χρησιμοποιείται για τη μεταφορά μεμβράνης στο μέσο. Για λεπτομέρειες, ανατρέξτε στο εγχειρίδιο προμηθειών "Στυλό θερμότητας".

#### Τροφοδότης ρολού

Χρησιμοποιήστε τον Τροφοδότη ρολού για κοπή των μέσων ρολού σταθερά.

Για τις πιο πρόσφατες πληροφορίες σχετικά με αυτό το προϊόν, τις προμήθειες και τα αναλώσιμα, ανατρέξτε στην τοποθεσία web μας.

Χρησιμοποιήστε το μαζί με το παρόν εγχειρίδιο.

https://www.silhouetteamerica.com

# Περιεχόμενα

| Εισαγωγή                                                            |
|---------------------------------------------------------------------|
| Σημειώσεις για το παρόν εγχειρίδιο                                  |
| Εγγεγραμμένα εμπορικά σήματα2                                       |
| Πνευματικά δικαιώματα                                               |
| Σχετικά με την οθόνη προβολής                                       |
| Πριν χρησιμοποιήσετε αυτό το μηχάνημα, διαβάστε το παρόν εγχειρίδιο |
| Προφυλάξεις χειρισμού                                               |
| Να κάνετε πάντα μια δοκιμαστική κοπή πριν κόψετε․․․․․․․․․․․․        |
| Κατευθυντήρια γραμμή για το βάθος της λεπίδας                       |
| Χρησιμοποιήστε το στρώμα κοπής για τις ακόλουθες περιπτώσεις        |
| Intelligent Path Technology 4                                       |
| Προαιρετικά στοιχεία                                                |
| Silhouette Auto Sheet Feeder (ASF)                                  |
| Ηλεκτροστατικό στρώμα Portrait5                                     |
| Σετ στυλό θερμότητας                                                |
| Τροφοδότης ρολού                                                    |

### Σχετικά με το Silhouette Portrait4 ..... 10

| 1-1 | Έλεγχος του περιεχομένου της συσκευασίας       |
|-----|------------------------------------------------|
| 1-2 | Αφαίρεση υλικών συσκευασίας από το μηχάνημα    |
| 1-3 | Ονομασία και λειτουργίες κάθε εξαρτήματος      |
|     | Silhouette Portrait4                           |
|     | Λειτουργίες                                    |
| 1-4 | Ρύθμιση παραμέτρων του μηχανήματος             |
|     | Δημιουργήστε τον λογαριασμό σας στη Silhouette |
|     | Εγγραφή του μηχανήματος                        |
|     | Εγκαταστήστε το λογισμικό (Silhouette Studio)  |
|     | Υποστηριζόμενο λειτουργικό σύστημα             |
|     | Για Windows                                    |
|     | Για Mac                                        |
|     | Ελέγξτε τη σύνδεση με το Silhouette Portrait4  |
|     | Σύνδεση με Bluetooth                           |

|     | Σύνδεση με καλώδιο USB                                   |
|-----|----------------------------------------------------------|
|     | Αποκτήστε δωρεάν περιεχόμενο                             |
|     | Ελέγξτε το δωρεάν περιεχόμενο                            |
|     | Χρήση δοκιμαστικής συνδρομής στο Silhouette Design Store |
|     | Επιβεβαίωση ενεργοποίησης 30                             |
| 1-5 | Διαθέσιμες λειτουργίες                                   |
|     | Μέγεθος των μέσων που μπορούν να φορτωθούν               |
|     | Εικόνες κοπής                                            |

### 

| 2-1 | Koπή με Auto Blade                                                         |
|-----|----------------------------------------------------------------------------|
|     | Φορτώστε ένα μέσο                                                          |
|     | Ρύθμιση του Auto Blade 35                                                  |
| 2-2 | Ροή εργασιών από τον απλό σχεδιασμό έως την κοπή                           |
|     | Βήμα 1. Δημιουργία δεδομένων κοπής με χρήση σχημάτων και κειμένων 37       |
|     | Βήμα 2. Κοπή δεδομένων που δημιουργήθηκαν                                  |
| 2-3 | Βασική ροή εργασιών εκτύπωσης και κοπής                                    |
|     | Μοτίβο 1. Χρήση του εργαλείου σχεδίασης για τη δημιουργία γραμμής κοπής 39 |
|     | Μοτίβο 2. Χρήση της λειτουργίας αυτόματης ανίχνευσης 40                    |
|     | Μοτίβο 3. Φόρτωση και ανίχνευση ενός αρχείου εικόνας                       |
|     |                                                                            |

### 03 Σχετικά με την οθόνη του Silhouette Studio...43

| Εκκίνηση του λογισμικού (Silhouette Studio)                               |
|---------------------------------------------------------------------------|
| Για Windows                                                               |
| Για Mac                                                                   |
| Ονομασία και λειτουργίες κάθε εξαρτήματος                                 |
| Σχετικά με την καρτέλα STORE (Silhouette Design Store)                    |
| Διαμόρφωση των συνθηκών κοπής                                             |
| Περιγραφές κάθε στοιχείου ρύθμισης                                        |
| Κατευθυντήριες γραμμές για το βάθος της λεπίδας και τα υλικά των μέσων 48 |
| Κλίμακα ένδειξης Auto Blade 48                                            |
| Σχετικά με την Intelligent Path Technology                                |
| Αυτόματη εγκάρσια κοπή 50                                                 |
|                                                                           |

| 04  | Αντιμετώπιση προβλημάτων                                                                |
|-----|-----------------------------------------------------------------------------------------|
| 4-1 | Δεν είναι δυνατή η σωστή φόρτωση των μέσων                                              |
|     | Δεν είναι δυνατή η τοποθέτηση μέσων ή λυγίζουν και διπλώνουν 52                         |
|     | Εάν χρησιμοποιείτε τυλιγμένο μέσο, το άκρο του τείνει να στριφογυρίζει προς τα κάτω; 52 |
| 4-2 | Δεν είναι δυνατή η σωστή τροφοδοσία του μέσου                                           |
|     | Το μέσο κινείται λοξά μέσα στο μηχάνημα κατά την κοπή                                   |
|     | Είναι το μέσο ή η αριστερή πλευρά του στρώματος κοπής                                   |
|     | ευθυγραμμισμένη με τη γραμμή καθοδήγησης;                                               |
|     | Είναι η μονάδα κυλίνδρου τσιμπήματος ευθυγραμμισμένη με το μέσο και                     |
|     | ρυθμισμένη στην κατάλληλη θέση εκτύπωσης;                                               |
|     | Είναι τα άκρα των μέσων κομμένα σε ορθή γωνία; 53                                       |
|     | Το μέσο γλιστρά έξω από τον κύλινδρο τσιμπήματος                                        |
|     | Είναι το άκρο του μέσου τοποθετημένο πάνω στους κυλίνδρους                              |
|     | τσιμπήματος και στις δύο πλευρές και φορτωμένο ευθεία; 54                               |
| 4-3 | Δεν είναι εφικτή η σωστή κοπή 55                                                        |
|     | Η μεμβράνη αποκολλάται κατά την κοπή                                                    |
|     | Είναι σωστά ρυθμισμένα τα εργαλεία;                                                     |
|     | Είναι χαλαρό το καπάκι του άκρου της λεπίδας του Auto Blade; 56                         |
|     | Έχει φθαρεί η λεπίδα ή έχει σπάσει το άκρο κοπής; 56                                    |
|     | Είναι το Βάθος λεπίδας πολύ μικρό ή η Δύναμη ρυθμισμένη πολύ χαμηλά; 56                 |
|     | Μήπως η λεπίδα του κοπτικού προεξέχει πολύ ή η δύναμη είναι πολύ                        |
|     | υψηλή; Είναι η ταχύτητα (ταχύτητα κοπής) πολύ γρήγορη; 57                               |
|     | Είναι το πλάτος των χαρακτήρων ή των εικόνων που πρέπει να κοπούν                       |
|     | πολύ λεπτό ή πολύ μικρό;                                                                |
|     | Η αρχή και το τέλος της κοπής δεν είναι ευθυγραμμισμένα                                 |
|     | Είναι βρόμικο το εσωτερικό του Auto Blade;βρόμικο το εσωτερικό του Auto Blade;          |
|     | Είναι το μέσο που έχει ρυθμιστεί αιωρούμενο ή λυγισμένο; 58                             |
|     | Επιλέγετε στυλό παρόλο που χρησιμοποιείτε Auto Blade ή το αντίστροφο; 58                |
|     | Μήπως η λεπίδα του κοπτικού προεξέχει πολύ ή η δύναμη είναι πολύ υψηλή; 58              |
|     | Όταν το μέσο έχει κολλήσει                                                              |
|     | Φορτώνετε το μέσο στο Silhouette Portrait4 χρησιμοποιώντας το στρώμα κοπής; 58          |
|     | Είναι το μέσο που χρησιμοποιείτε πολύ πυκνό;                                            |
|     | Τα μέσα κόβονται πάρα πολύ                                                              |
|     | Μήπως η λεπίδα του κοπτικού προεξέχει πολύ ή η δύναμη είναι πολύ υψηλή; 59              |
| 4-4 | Ενημέρωση υλικολογισμικού                                                               |
| Ότα | ν έχετε πρόβλημα                                                                        |

# **Ol** Σχετικά με το Silhouette Portrait4

#### 1-1 Έλεγχος του περιεχομένου της συσκευασίας

Το Silhouette Portrait4 παρέχεται με τα εξαρτήματα που εμφανίζονται στην ακόλουθη λίστα.

Βεβαιωθείτε ότι περιλαμβάνονται όλα τα εξαρτήματα κατά την αφαίρεση της συσκευασίας.

Εάν λείπει κάποιο στοιχείο, επικοινωνήστε αμέσως με τον διανομέα από τον οποίο αγοράσατε το μηχάνημα ή με το Κέντρο Εξυπηρέτησης Πελατών της Silhouette America.

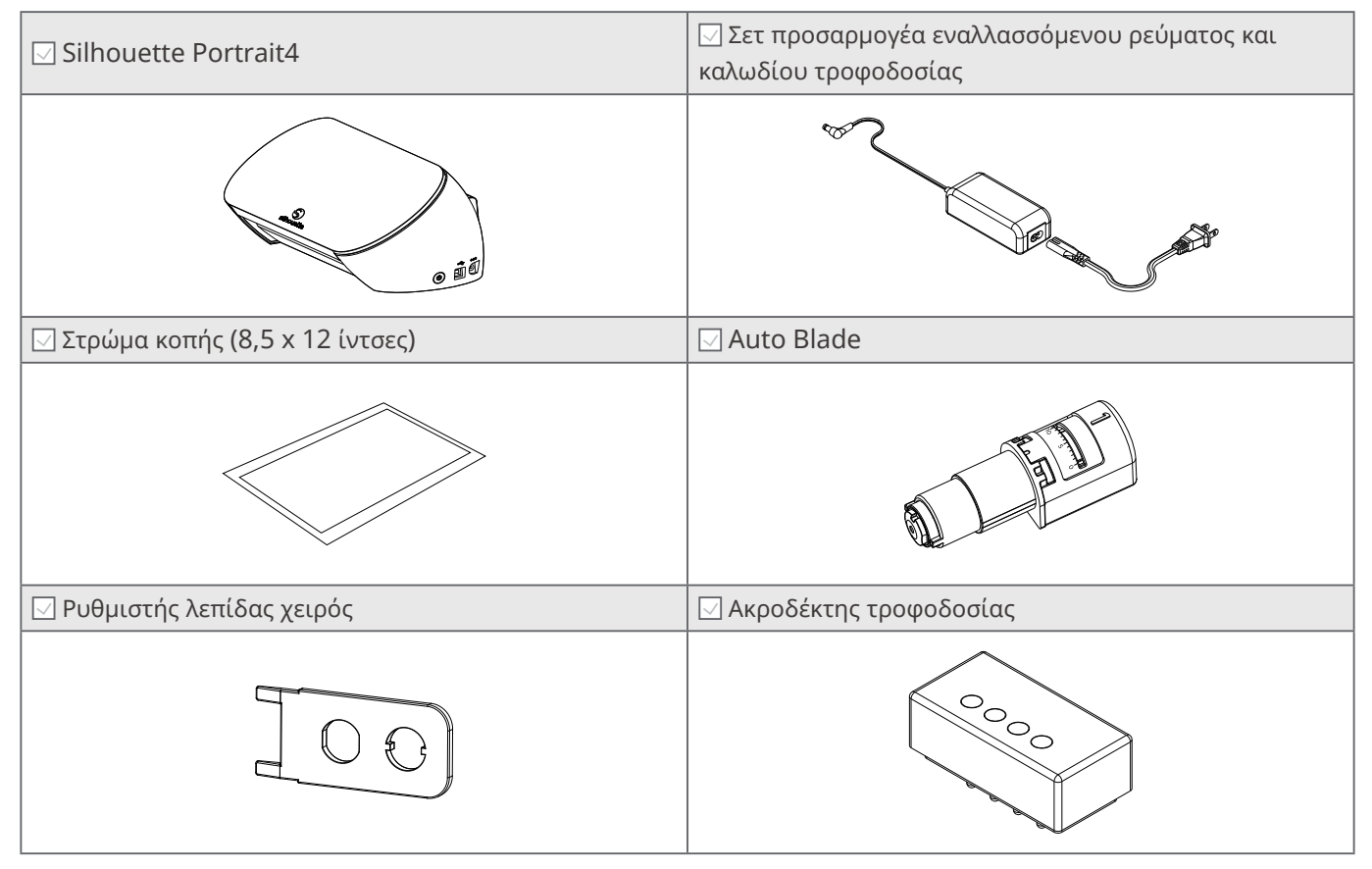

\* Επιπλέον, μπορεί να επισυνάπτονται διάφορα έγγραφα.

#### 1-2 Αφαίρεση υλικών συσκευασίας από το μηχάνημα

Υπάρχουν λωρίδες ταινίας και μαξιλάρια που συγκρατούν τα κινούμενα μέρη του Silhouette Portrait4 στη θέση τους κατά την αποστολή ώστε να αποφευχθεί οποιαδήποτε ζημιά στο μηχάνημα. Αφαιρέστε όλα τα υλικά συσκευασίας (λωρίδες ταινίας και μαξιλάρια).

Αφαιρέστε το μηχάνημα από το κουτί.

#### <u> Σημείωση</u>

To Silhouette Portrait4 ζυγίζει μόνο του περίπου 2 κιλά. Ανοίξτε τη συσκευασία επάνω σε μια ανθεκτική επιφάνεια. Η προσπάθεια εργασίας σε ασταθές έδαφος μπορεί να προκαλέσει πτώση του μηχανήματος και σοβαρό τραυματισμό του προσωπικού.

2 Αφαιρέστε τις λωρίδες (μπλε) ταινίας και τα μαξιλάρια που συγκρατούν τα εξαρτήματα του μηχανήματος στη θέση τους.

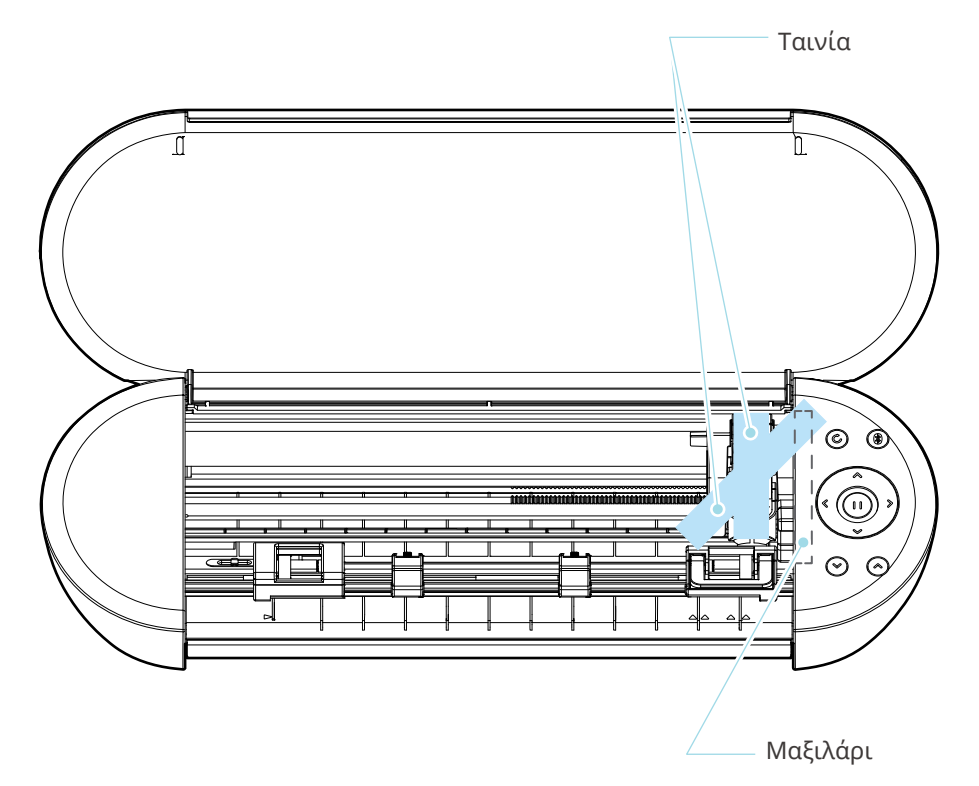

#### \land Σημείωση

Κατά τη χειροκίνητη μετακίνηση του εργαλειοφορείου, μην συγκρατείτε τη θήκη εργαλείων με το χέρι σας. Απενεργοποιήστε το μηχάνημα, κρατήστε το τμήμα που φαίνεται στα δεξιά και μετακινήστε το αργά. Η πολύ γρήγορη μετακίνησή του μπορεί να προκαλέσει δυσλειτουργία.

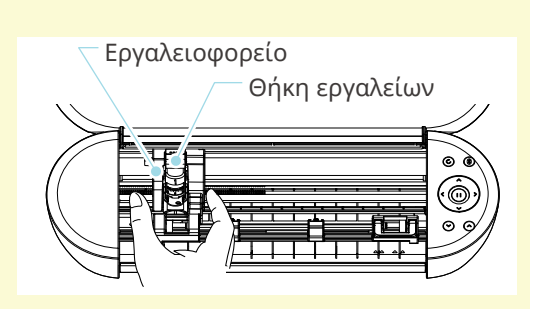

#### 1-3 Ονομασία και λειτουργίες κάθε εξαρτήματος

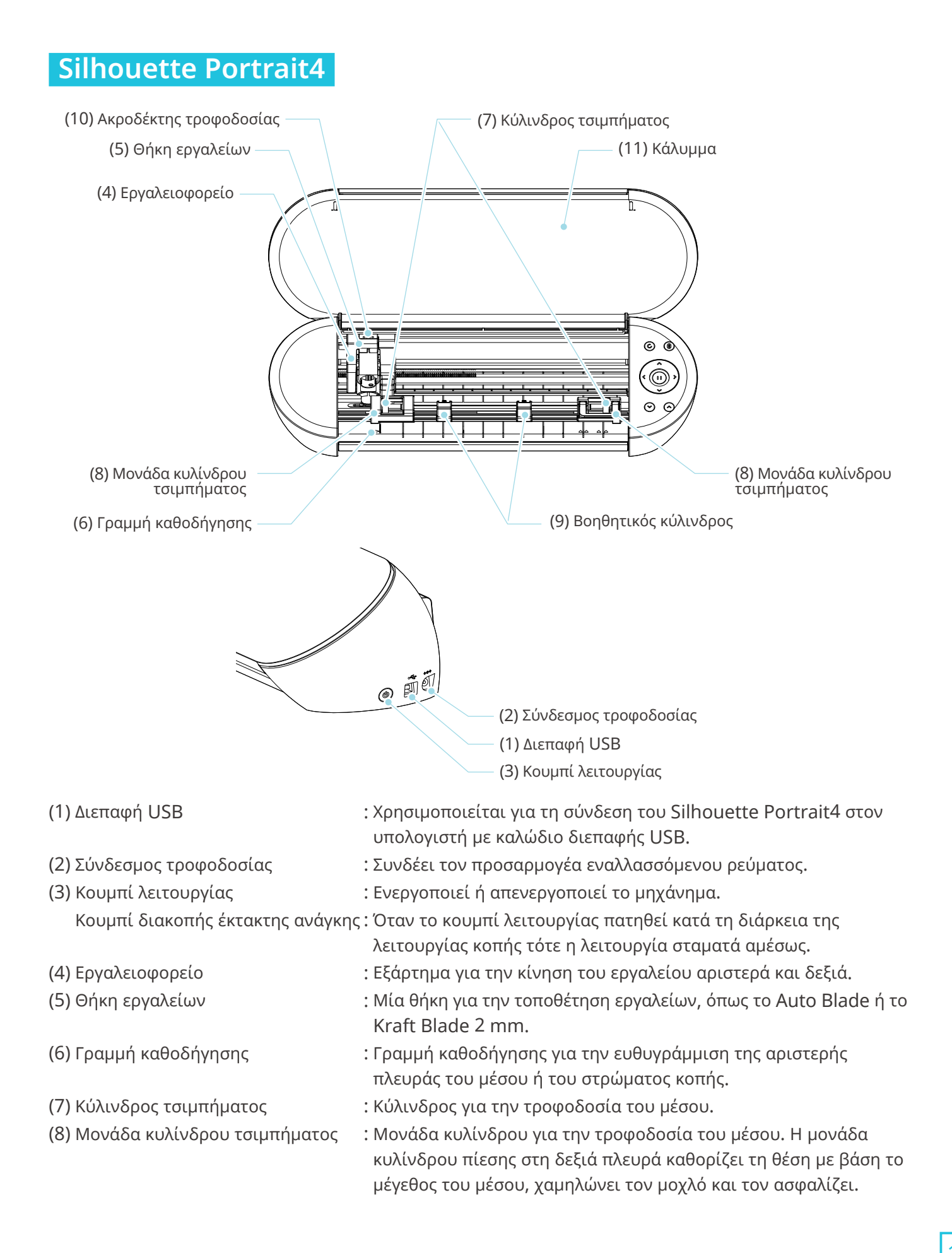

- (9) Βοηθητικός κύλινδρος
- (10) Ακροδέκτης τροφοδοσίας
- τα μέσα σε ίσες αποστάσεις μεταξύ τους με βάση το πλάτος των φορτωμένων μέσων. : Ακροδέκτης για την παροχή ρεύματος όταν χρησιμοποιείτε το προαιρετικό στυλό θερμότητας.

: Συγκρατεί το μέσο προς τα κάτω. Μπορεί να ρυθμιστεί ελεύθερα ανάλογα με το μέγεθος του μέσου. Συνιστούμε να τοποθετείτε

(11) Κάλυμμα

#### Λειτουργίες

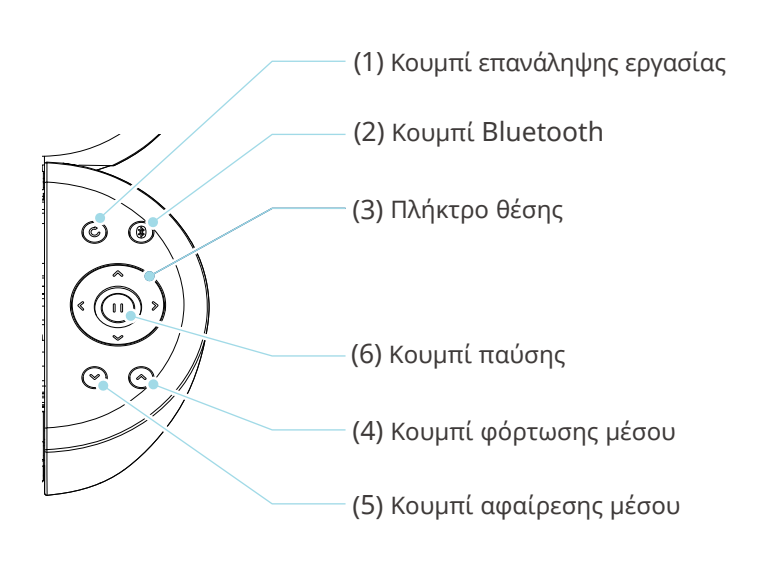

: Καλύπτει το μηχάνημα.

- (1) Κουμπί επανάληψης εργασίας
- (2) Κουμπί Bluetooth
- (3) Πλήκτρο θέσης

- : Κόβει επανειλημμένα τα δεδομένα που αποστέλλονται από το Silhouette Studio χρησιμοποιώντας το Silhouette Portrait4.
  - : Ενεργοποιεί ή απενεργοποιεί τη λειτουργία Bluetooth. Η λυχνία υποδεικνύει την κατάσταση σύνδεσης.
  - : Χρησιμοποιείται για τη μετακίνηση του εργαλειοφορείου και της θέσης του μέσου.

Πατήστε παρατεταμένα το πλήκτρο για να μετακινήσετε το εργαλειοφορείο πιο γρήγορα.

- : Φορτώνει το μέσο.
- : Αφαιρεί το μέσο.
- (6) Κουμπί παύσης

(4) Κουμπί φόρτωσης μέσου(5) Κουμπί αφαίρεσης μέσου

: Χρησιμοποιείται για την παύση/συνέχιση της λειτουργίας κοπής. Εάν θέλετε να ακυρώσετε μια λειτουργία κοπής που έχει τεθεί σε παύση, πατήστε παρατεταμένα το κουμπί παύσης.

#### 1-4 Ρύθμιση παραμέτρων του μηχανήματος

#### Δημιουργήστε τον λογαριασμό σας στη Silhouette

Μπορείτε να δημιουργήσετε τον λογαριασμό σας στη Silhouette δωρεάν.

Ένας λογαριασμός Silhouette σάς επιτρέπει να καταχωρίσετε το μηχάνημα Silhouette και μπορείτε να χρησιμοποιήσετε τον ίδιο λογαριασμό στο SilhouetteAmerica.com, το SilhouetteDesignStore.com και ως κοινόχρηστο λογαριασμό για τη βιβλιοθήκη του Silhouette Studio.

1 Αποκτήστε πρόσβαση στην τοποθεσία web Silhouette America.com από ένα πρόγραμμα περιήγησης.

https://www.silhouetteamerica.com/

2 Κάντε κλικ στην επιλογή "Machine Setup" στο κάτω μέρος της σελίδας.

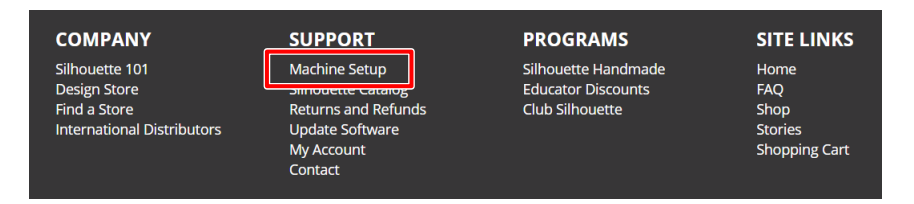

#### 3 Παρακαλούμε επιλέξτε τη γλώσσα σας.

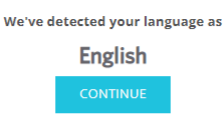

If this is incorrect, please select your language

| Babasa Indonesia | Tiếng Việt |
|------------------|------------|
| Daosk            | Türkce     |
| Deutsch          | čeština    |
| English          | Ελληνικά   |
| Español          | български  |
| Français         | Русский    |
| Italiano         | العربية    |
| lezyk polski     | فارسى      |
| Magyar           | ไทย        |
| Nederlands       | 日本語        |
| Português        | 簡体中文       |
| Svenska          |            |
| Tagalog          | 하국어        |
|                  |            |

#### 4 Κάντε κλικ στη "ΔΗΜΙΟΥΡΓΙΑ ΛΟΓΑΡΙΑΣΜΟΥ".

#### Don't have an account yet?

Creating an account is <u>FREE</u>. This will allow you to register your machine, download digital content from the Silhouette Design Store, and much more.

If you have already registered a tool or set up an account through SilhouetteDesignStore.com, you already have an account and can use the same login information!

CREATE ACCOUNT

#### 5 Εισαγάγετε τα στοιχεία του λογαριασμού σας.

Εισαγάγετε το όνομά σας, τη διεύθυνση ηλεκτρονικού ταχυδρομείου, τη διεύθυνση ηλεκτρονικού ταχυδρομείου (πληκτρολογήστε την ξανά), τον κωδικό πρόσβασης, τον κωδικό πρόσβασης (πληκτρολογήστε τον ξανά), τη γλώσσα, το νόμισμα και τη ζώνη ώρας.

Εάν δεν θέλετε να λαμβάνετε ενημερωτικά δελτία (Αγγλικά) από τη Silhouette, καταργήστε την επιλογή του πλαισίου ελέγχου "Να λαμβάνω ενημερωτικά δελτία...".

Επιλέξτε τα πλαίσια ελέγχου "Συμφωνώ με την πολιτική απορρήτου", "Συμφωνώ με τους Όρους και τις Προϋποθέσεις", "Είμαι άνω των 13 ετών".

#### <u> Σημείωση</u>

Κατά την εισαγωγή του κωδικού πρόσβασης πρέπει να πληρούνται τα ακόλουθα κριτήρια. Εάν δείτε ένα κόκκινο X, παρακαλούμε αλλάξτε ή επαναφέρετε τον κωδικό πρόσβασής σας.

- Οι κωδικοί πρόσβασης πρέπει να περιλαμβάνουν τουλάχιστον 10 χαρακτήρες.
- Πρέπει να συμπεριλάβετε τουλάχιστον έναν αριθμό.

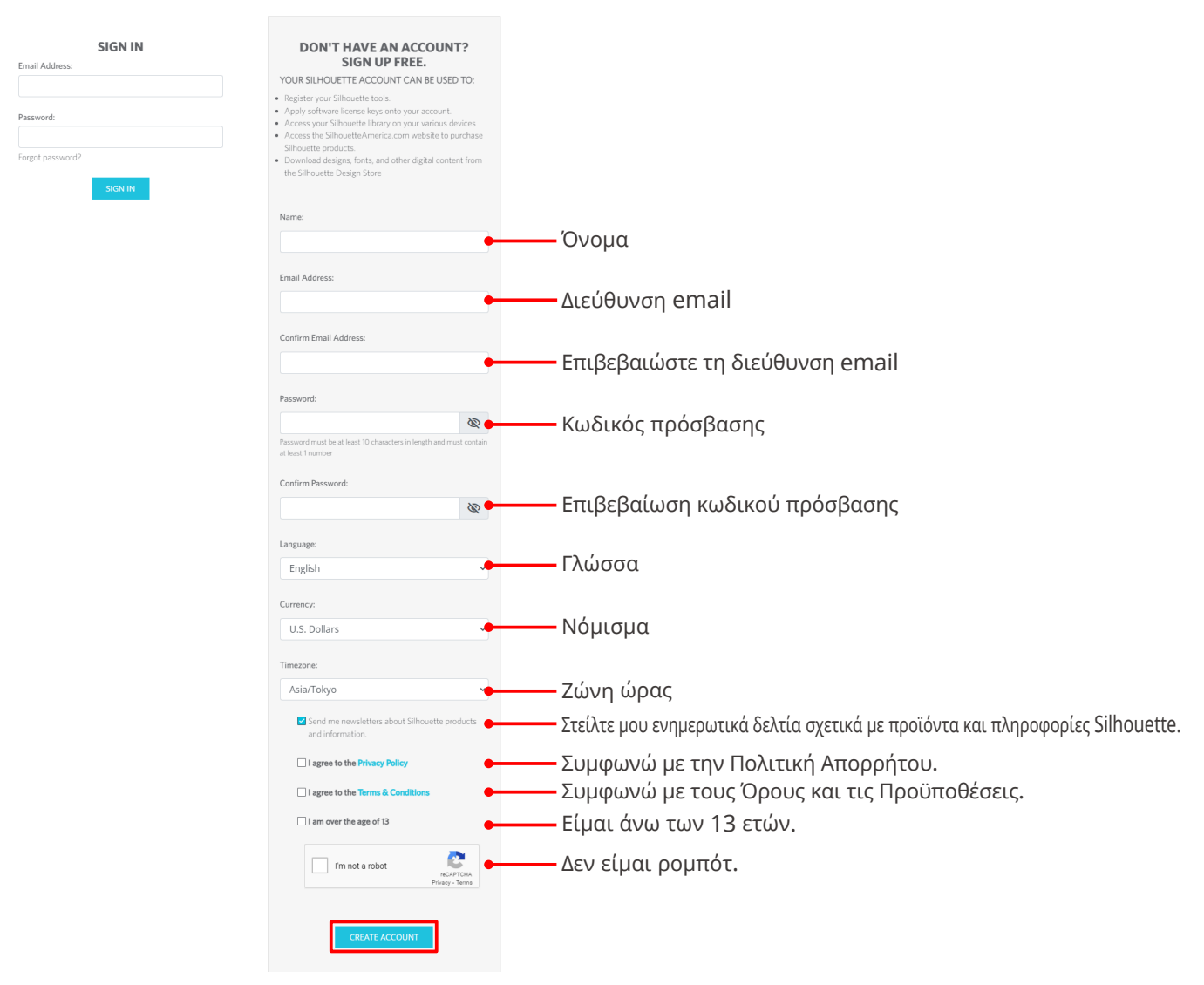

#### ACCOUNT SIGN IN

#### 💡 Ελέγξτε

Εάν υπάρχει πρόβλημα με τον κωδικό πρόσβασής σας, θα δείτε ένα κόκκινο x στα δεξιά. Σε αυτή την περίπτωση, ελέγξτε και εισαγάγετε εκ νέου τον κωδικό πρόσβασής σας. Εάν δεν υπάρχει πρόβλημα με τον κωδικό πρόσβασης, θα εμφανιστεί ένα πράσινο σημάδι ελέγχου στο πεδίο κωδικού πρόσβασης.

- 6 Επιλέξτε το πλαίσιο ελέγχου "Δεν είμαι ρομπότ", και κάντε κλικ στο κουμπί "ΔΗΜΙΟΥΡΓΙΑ ΛΟΓΑΡΙΑΣΜΟΥ".
- 7 Ένα email επιβεβαίωσης της εγγραφής θα σταλεί στην καταχωρισμένη διεύθυνση ηλεκτρονικού ταχυδρομείου.

Κάντε κλικ στον σύνδεσμο του email για να ολοκληρώσετε την εγγραφή του μηχανήματος.

<u>Λ</u> Σημείωση

Θα πρέπει να κάνετε κλικ στον σύνδεσμο που περιέχεται σε αυτό το email για να επαληθεύσετε και να ενεργοποιήσετε τον λογαριασμό σας.

Εάν δεν έχετε ενεργοποιήσει τον λογαριασμό σας, δεν θα μπορέσετε να εγγράψετε το μηχάνημά σας ή να αποκτήσετε πρόσβαση στο Silhouette Design Store.

#### Εγγραφή του μηχανήματος

Ο λογαριασμός Silhouette μπορεί να χρησιμοποιηθεί για την εγγραφή ενός μηχανήματος Silhouette Portrait4.

Εάν το μηχάνημά σας είναι καταχωρισμένο, είναι διαθέσιμες οι ακόλουθες υπηρεσίες.

- Μπορείτε να λάβετε δωρεάν 50 σχέδια που περιλαμβάνονται στη Βιβλιοθήκη Silhouette.
- Μια δοκιμαστική συνδρομή ενός μήνα είναι διαθέσιμη για δωρεάν λήψη περιεχομένου από το Silhouette Design Store.
- \* Λάβετε υπόψη ότι το ανώτατο όριο λήψης ενδέχεται να αλλάξει στα πλαίσια της δοκιμαστικής συνδρομής.
- 1 Αποκτήστε πρόσβαση στην τοποθεσία web Silhouette America.com από ένα πρόγραμμα περιήγησης.

https://www.silhouetteamerica.com/

2 Κάντε κλικ στην επιλογή "Machine Setup" στο κάτω μέρος της σελίδας.

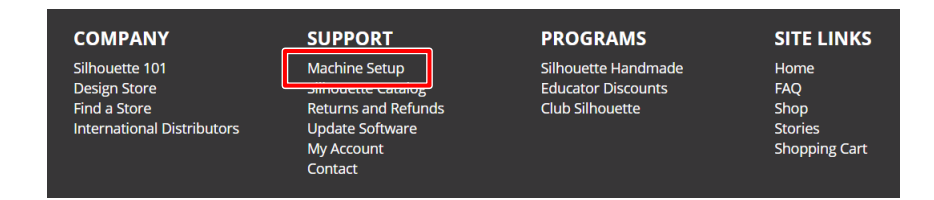

3 Παρακαλούμε επιλέξτε τη γλώσσα σας.

We've detected your language as
English
CONTINUE

If this is incorrect, please select your language

| Bahasa Indonesia | Tiếng Việt |
|------------------|------------|
| Dansk            | Türkçe     |
| Deutsch          | čeština    |
| English          | Ελληνικά   |
| Español          | български  |
| Français         | Русский    |
| Italiano         | العربية    |
| Język polski     | فارسنى     |
| Magyar           | ไทย        |
| Nederlands       | 日本語        |
| Português        | 簡体中文       |
| Svenska          | 繁體中文       |
| Tagalog          | 한국어        |

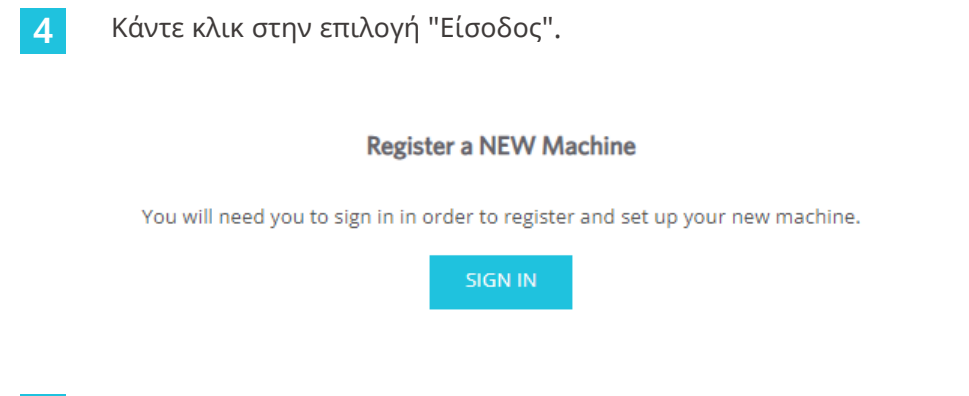

5 Εισαγάγετε την καταχωρισμένη διεύθυνση ηλεκτρονικού ταχυδρομείου και τον κωδικό πρόσβασης για τον λογαριασμό Silhouette και, στη συνέχεια, συνδεθείτε.

| SIGN IN                       |         |  |  |
|-------------------------------|---------|--|--|
| Email Address:                |         |  |  |
|                               |         |  |  |
| Password:                     |         |  |  |
|                               |         |  |  |
| Forgot password?              |         |  |  |
|                               | SIGN IN |  |  |
| Password:<br>Forgot password? | SIGN IN |  |  |

6 Επιλέξτε τη χώρα στην οποία ζείτε από το αναπτυσσόμενο μενού χωρών και εισαγάγετε τα στοιχεία της διεύθυνσής σας. Κάντε κλικ στο κουμπί "ΣΥΝΕΧΙΣΤΕ".

#### SILHOUETTE MACHINE SETUP

|                  | Please enter your address information: |   |
|------------------|----------------------------------------|---|
| Address:         |                                        |   |
| City:            |                                        |   |
| State/Province:  |                                        | ~ |
| Zip/Postal Code: |                                        |   |
| Country:         | United States                          | ~ |
|                  |                                        |   |

7 Εισαγάγετε τις απαιτούμενες πληροφορίες και κάντε κλικ στο κουμπί "ΣΥΝΕΧΙΣΤΕ".

Ο σειριακός αριθμός αναγράφεται σε ένα αυτοκόλλητο στο πίσω μέρος του μηχανήματος ως ένας 11ψήφιος αριθμός που αρχίζει με ένα γράμμα της αλφαβήτου.

\* Ανάλογα με το πρόγραμμα περιήγησης στο web, ενδέχεται να σας ζητηθεί να κάνετε κλικ στο "/" για να επιβεβαιώσετε αφού επιλέξετε.

#### **Register a NEW Machine**

Please enter your machine's serial number and purchase information.

| Serial Number: |            |   |
|----------------|------------|---|
| Purchase Date: | yyyy/mm/dd |   |
| Store Name:    |            |   |
| Store Country: | Japan      | ~ |
|                | CONTINUE   |   |

8 Ελέγξτε το μοντέλο που θέλετε να εγγράψετε και κάντε κλικ στο "ΕΓΓΡΑΦΗ ΤΟΥ ΜΗΧΑΝΗΜΑΤΟΣ ΜΟΥ".

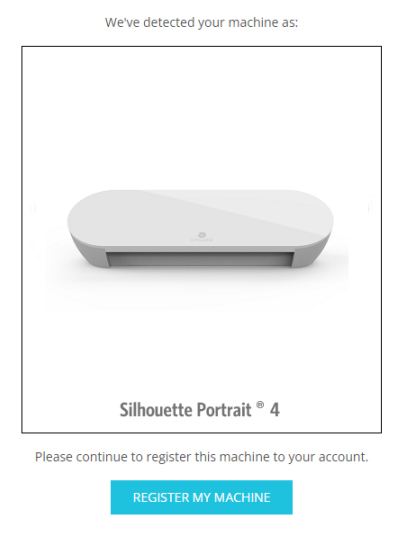

#### SILHOUETTE MACHINE SETUP

Μόλις εγγράψετε το μηχάνημα, επιβεβαιώσετε τις πληροφορίες εγγύησης.

#### SILHOUETTE MACHINE SETUP

Congratulations! Your Silhouette Portrait® 4 is now registered.

# Warranty Information The Silhouette hardware has a one year limited warranty\*. The hardware warranty specifically covers issues relating to the Silhouette machine, power cord and adapter, and/or USB cord. If through the process of supporting a reported issue Silhouette America® determines any of these hardware components are faulty within the first year the Silhouette is owned (from the original purchase date and as the machine is registered). Silhouette America® can then have any one or all of these components replaced. Hardware issues should be very rare. Generally issues experienced with the Silhouette are related to the software or improper operation. Please contact the Silhouette Support Team as you may have any concerns to further troubleshoot the issue and to confirm the source of the problem. \* This warranty applies to US and Canadan customers only. For warranty information regarding machines purchased in territories outside of the US and Canada, please contact the original retail location of purchase. View Full Warranty

 Αφού ολοκληρώσετε την εγγραφή του μηχανήματος, μην κάνετε κλικ στο κουμπί "ΣΥΝΕΧΙΣΤΕ ΣΤΟ ΕΠΟΜΕΝΟ BHMA". Αντ' αυτού, ακολουθήστε τις παρακάτω οδηγίες για να εγκαταστήσετε το λογισμικό (Silhouette Studio).

Πρόσθετες πληροφορίες

 Μετά την εγγραφή του μηχανήματος, θα λάβετε ένα μήνυμα ηλεκτρονικού ταχυδρομείου με λεπτομέρειες σχετικά με τη δωρεάν δοκιμαστική συνδρομή ενός μήνα. Για λεπτομέρειες, ανατρέξτε στην ενότητα "Χρήση δοκιμαστικής συνδρομής στο Silhouette Design Store".

10 Εξέλθετε από την οθόνη.

9

#### Εγκαταστήστε το λογισμικό (Silhouette Studio)

Οι εξηγήσεις για το λογισμικό υπάρχουν στην τοποθεσία web Silhouette America.com μετά την ενότητα "1-4 Ρύθμιση παραμέτρων του μηχανήματος". Αφού καταχωρίσετε το μηχάνημα Silhouette που χρησιμοποιείτε, λάβετε το λογισμικό από τη σελίδα λήψης (https://www.silhouetteamerica.com/ software) και χρησιμοποιήστε το.

https://www.silhouetteamerica.com/setup

#### **Ο Σημαντικό**

- Πριν από την εγκατάσταση του Silhouette Studio, συνδεθείτε ως χρήστης με δικαιώματα διαχειριστή για τον υπολογιστή.
- Μην συνδέσετε το Silhouette Portrait4 στον υπολογιστή μέχρι να ολοκληρωθεί η εγκατάσταση του λογισμικού.

#### Υποστηριζόμενο λειτουργικό σύστημα

- Windows 10 ή νεότερη έκδοση
- macOS X 10.14 (64-bit) ή νεότερη έκδοση

#### **Για Windows**

**1** Μεταβείτε στη διεύθυνση https://www.silhouetteamerica.com/setup.

2 Παρακαλούμε επιλέξτε τη γλώσσα σας.

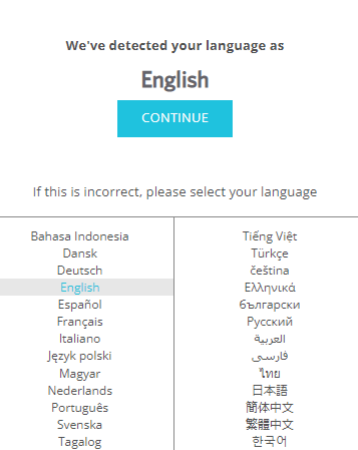

- 3 Στην οθόνη "Silhouette Machine Setup", επιλέξτε το μοντέλο που θέλετε να χρησιμοποιήσετε.
- 4 Επιλέξτε WINDOWS (64-bit) ή WINDOWS (32-bit), ανάλογα με το χρησιμοποιούμενο λειτουργικό σύστημα.
- **5** Ξεκινά η λήψη του προγράμματος εγκατάστασης.
- 6 Κάντε διπλό κλικ στο αρχείο εγκατάστασης που λάβατε "(όνομα ληφθέντος αρχείου).exe" για να το εκτελέσετε.
- 7 Ακολουθήστε τις οδηγίες στην οθόνη ρύθμισης παραμέτρων για να εγκαταστήσετε το μηχάνημα.
- 8 Κάντε κλικ στο "Επόμενο (Ν)" όταν σας ζητηθεί στον οδηγό εγκατάστασης.

#### Για Mac

- **1** Μεταβείτε στη διεύθυνση https://www.silhouetteamerica.com/setup.
- 2 Παρακαλούμε επιλέξτε τη γλώσσα σας.

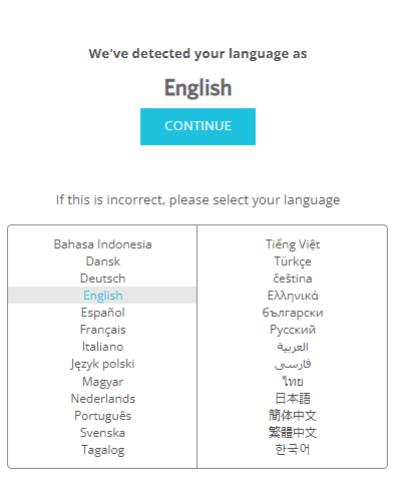

- 3 Στην οθόνη "Silhouette Machine Setup", επιλέξτε το μοντέλο που θέλετε να χρησιμοποιήσετε.
- 4 Κάντε κλικ στην επιλογή MAC (64-bit).
- **5** Ξεκινά η λήψη του προγράμματος εγκατάστασης.
- 6 Κάντε διπλό κλικ στο αρχείο εγκατάστασης που λάβατε "(όνομα ληφθέντος αρχείου).dmg" για να το εκτελέσετε.
- 7 Σύρετε το εικονίδιο του Silhouette Studio στον φάκελο Εφαρμογές και εγκαταστήστε το.

#### <u>Λ</u> Σημείωση

Εάν έχετε ήδη εγκαταστήσει το Silhouette Studio, κάντε κλικ εδώ για να το ενημερώσετε στην τελευταία έκδοση.

#### Ελέγξτε τη σύνδεση με το Silhouette Portrait4

Μπορείτε να επιλέξετε να συνδέσετε το Silhouette Portrait4 στον υπολογιστή χρησιμοποιώντας καλώδιο USB ή ασύρματη σύνδεση με Bluetooth. Συνδέστε το σύμφωνα με το περιβάλλον χρήσης.

#### Σύνδεση με Bluetooth

To Silhouette Portrait4 διαθέτει ενσωματωμένο προσαρμογέα Bluetooth που επιτρέπει την ασύρματη σύνδεση με έναν υπολογιστή.

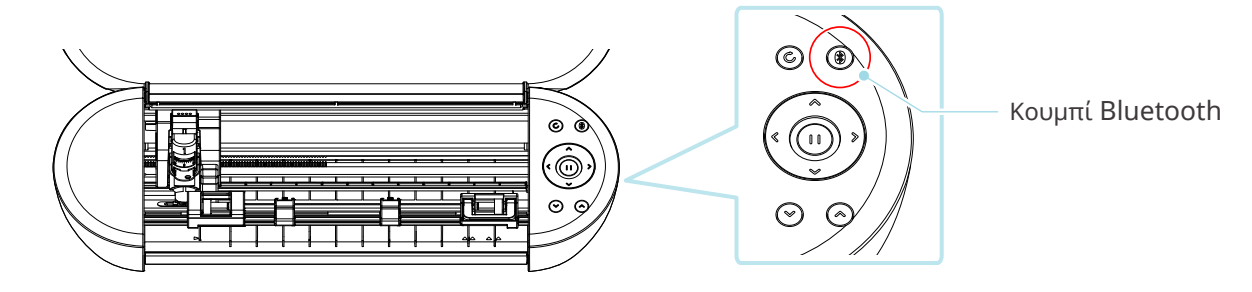

Συνδέστε το Silhouette Portrait4 σε μια πηγή ρεύματος.

Συνδέστε τα καλώδια τροφοδοσίας με τη σειρά ((1) έως (3)) που υποδεικνύεται στην παρακάτω εικόνα.

Πατήστε παρατεταμένα το κουμπί λειτουργίας για τουλάχιστον δύο δευτερόλεπτα για να εκκινήσετε το Silhouette Portrait4.

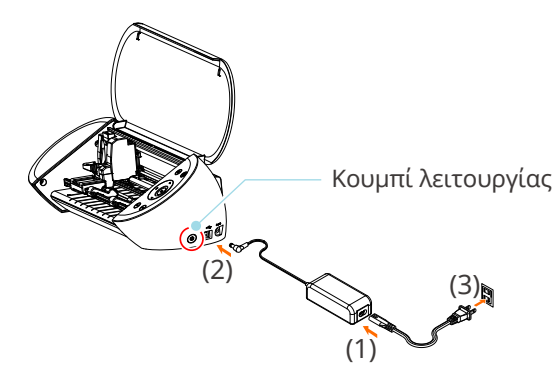

2 Πατήστε το κουμπί Bluetooth. Η λυχνία ανάβει με μπλε χρώμα και είναι έτοιμο για χρήση.

Χρώμα και κατάσταση λυχνίας

) Off (λευκό)

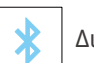

Διαθέσιμο (αναβοσβήνει σε μπλε)

🗴 Συνδέθηκε (ανάβει σε σκούρο μπλε)

#### 3 Ενεργοποιήστε το Bluetooth στον υπολογιστή.

Ανοίξτε την καρτέλα "ΑΠΟΣΤΟΛΗ" του Silhouette Studio και κάντε κλικ στο εικονίδιο "Συσκευές Silhouette".

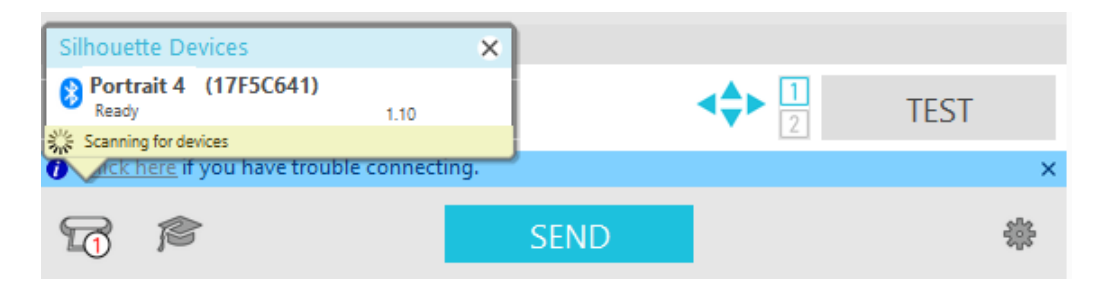

Επιλέξτε "Portrait4" από την εμφανιζόμενη λίστα συσκευών και το λογισμικό θα ξεκινήσει τον συγχρονισμό.

Η ρύθμιση ολοκληρώνεται όταν η κατάσταση του Silhouette Portrait4 εμφανίζεται ως "Έτοιμο" ή "Φόρτωση μέσου" στον πίνακα "ΑΠΟΣΤΟΛΗ".

#### Σύνδεση με καλώδιο USB

| <u>Λ</u> Σημεί                                                                                                    | ωση                                                         |
|----------------------------------------------------------------------------------------------------|-------------------------------------------------------------|
| Μη συνδέσετε το Silhouette Portrait4 στον υπολογιστ<br>λογισμικού (Silhouette Studio).<br>Αγοράστε το καλώδιο USB ξεχωριστά. | :ή μέχρι να ολοκληρωθεί η εγκατάσταση του                   |
| 1 Συνδέστε το Silhouette Portrait4 σε μια πηγή ρε                                                                            | εύματος.                                                    |
| Συνδέστε τα καλώδια τροφοδοσίας με τη σειρά ((<br>εικόνα.                                                                    | 1) έως (3)) που υποδεικνύεται στην παρακάτω                 |
|                                                                                                    | \Lambda Σημείωση                                            |
|                                                                                                    | Μη συνδέετε το καλώδιο USB πριν από το καλώδιο τροφοδοσίας. |
| (2)<br>(3)<br>(1)                                                                                                    |                                                             |
| 2 Συνδέστε τον υπολογιστή και το Silhouette Port                                                                             | rait4 με ένα καλώδιο USB.                                   |
| Κουμπί<br>λειτουργίας                                                                                                    |                                                             |

3 Πατήστε το κουμπί λειτουργίας για να ξεκινήσετε το Silhouette Portrait4.

Ανοίξτε την καρτέλα "ΑΠΟΣΤΟΛΗ" του Silhouette Studio και κάντε κλικ στο εικονίδιο "Συσκευές Silhouette".

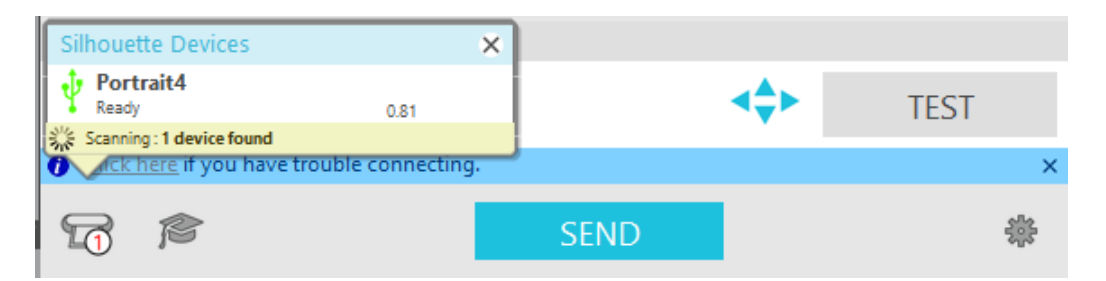

Επιλέξτε "Portrait4" από την εμφανιζόμενη λίστα συσκευών και το λογισμικό θα ξεκινήσει τον συγχρονισμό.

#### Αποκτήστε δωρεάν περιεχόμενο

Μόλις ολοκληρωθεί η εγγραφή του μηχανήματος, θα σας προσφερθεί δωρεάν μια δοκιμαστική συνδρομή ενός μήνα με την οποία θα μπορείτε να λαμβάνετε δωρεάν περιεχόμενο από το Silhouette Design Store.

| Για να χρησιμοποιήσετε δωρεάν περιεχόμενο, είναι απαραίτητο να ολοκληρώσετε εκ των προτέρων την |
|-------------------------------------------------------------------------------------------------|
| εγγραφή ενός λογαριασμού Silhouette.                                                            |

🕂 Σημείωση

Για να εγγραφείτε για έναν λογαριασμό Silhouette, κάντε κλικ στον σύνδεσμο στο email επιβεβαίωσης που λάβατε κατά την καταχώριση ενός λογαριασμού Silhouette. Εάν δεν έχετε ενεργοποιήσει τον λογαριασμό σας, δεν θα μπορέσετε να εγγράψετε το μηχάνημά σας ή να αποκτήσετε πρόσβαση στο Silhouette Design Store.

Για περισσότερες πληροφορίες, ανατρέξτε στην ενότητα "1-4 Ρύθμιση του μηχανήματος" παραπάνω.

#### Ελέγξτε το δωρεάν περιεχόμενο

Μετά την εγγραφή του Silhouette Portrait4, θα έχετε πρόσβαση στα 50 δωρεάν αποκλειστικά σχέδια που συνοδεύουν το μηχάνημα.

- **1** Ξεκινήστε το Silhouette Studio.
- 2 Κάντε κλικ στην καρτέλα "ΒΙΒΛΙΟΘΗΚΗ" για να ανοίξετε τη βιβλιοθήκη.

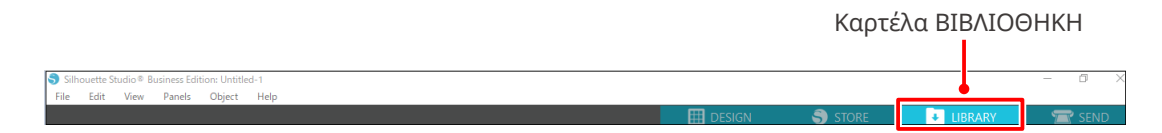

3 Εισαγάγετε την καταχωρισμένη διεύθυνση ηλεκτρονικού ταχυδρομείου και τον κωδικό πρόσβασης για τον λογαριασμό Silhouette και, στη συνέχεια, συνδεθείτε.

| Silhouette Studio® Business Edition: Untitled-1<br>File Edit View Panels Object H | eln .                                                                                                    |               | - a ×   |
|-----------------------------------------------------------------------------------|----------------------------------------------------------------------------------------------------|---------------|---------|
| The care from Farety object fr                                                    | Sign In                                                                                                    | 🛃 LIBRARY     | 🚍 SEND  |
| A Hello, User                                                                     |                                                                                                    | Search        | Q       |
|                                                                                   | Sign In<br>In order to access your library, please sign in to your Silhouette account. This is the<br>same account that is used for the Silhouette Design Store, the Silhouette website, and<br>Silhouette tool registration. |               |         |
|                                                                                   | Email<br>Don't have an account? <u>Sign up FREE</u><br>PassWord<br>Forgot password                                                                                                    |               |         |
|                                                                                   | SIGN IN<br>Sign in later                                                                                                    |               |         |
|                                                                                   |                                                                                                    | a <del></del> | 🖬 🔡 🗮 💠 |

Μόλις ολοκληρωθεί η ρύθμιση των παραμέτρων, 50 δωρεάν περιεχόμενα θα εμφανιστούν στη ΒΙΒΛΙΟΘΗΚΗ.
 Αυτά τα περιεχόμενα θα εμφανιστούν στον φάκελο "Portrait" στο "Free with Machine".

| Silhouette Studio®: Untitled-1<br>File Edit View Panels Object Help |                 |                |                       |                |                |                |                |                |                |                |                      | -              | a ×            |
|---------------------------------------------------------------------|-----------------|----------------|-----------------------|----------------|----------------|----------------|----------------|----------------|----------------|----------------|----------------------|----------------|----------------|
|                                                                     |                 |                |                       |                |                |                | DESIC          |                | STORE          |                | LIBRARY              | 7              | SEND           |
| Silhouette Japan 🗸                                                  | File Types 🔻    | Sort by 🔻      | Al ZI Al              |                |                |                |                |                |                |                | Search               |                | Q              |
| All Files (50) •                                                    |                 | 1              | ()                    | Money          | TUANK          |                | 1              |                | 5              | Thick you      | Hole.                | -1.            | ***            |
| * Favorites                                                         | 101             | 1              | and the second second | Manager .      | 900 F          | The second     | Land Land      | E. M. Star     |                | 20000          | 2010                 | 75             | H 💑 📗          |
| Fonts                                                               | d398803<br>★ ⊘  | d398804<br>★ ⊙ | d398805<br>★ ⊙        | d398809<br>★ ⊘ | d398810<br>★ ⊘ | d398811<br>★ ⊙ | d398812<br>★ ⊘ | d398813<br>★ ⊘ | d398814<br>★ ⊘ | d398815<br>★ ⊘ | d398816<br>★ ⓒ       | d398817<br>★ ⊘ | d398818<br>★ ⊘ |
| Designs                                                             | XC              | N. HTEE 1.25   | A CE                  |                | 15-21          | 8_8            |                | Fur            |                | ×              |                      | SVa            |                |
| 🖿 3D                                                                | Y               | 2/15           | THE                   | ¥              | 2              | 8 <u>M</u> 8   | U Y            | En 1 Frank     |                |                | ₩<br>₩<br>₩          | 3              |                |
| eBooks                                                              | d398819<br>★ ⊘  | d398820<br>★ ⊘ | d398821<br>★ ⊘        | d398822<br>★ ⊘ | d398823<br>★ ⊘ | d398824<br>★ ⊘ | d398825<br>★ ⊘ | d398826<br>★ ⊘ | d398827<br>★ ⊘ | d398828<br>★ ⊘ | d398829<br>★ ⊘       | d398830<br>★ ⊘ | d398831<br>★ ⊘ |
| 🖬 Free with Machine                                                 |                 |                | 101                   | to at          |                |                | Å              | Sata scoolis   | A              |                | $\triangle$          | 1 m            | ~              |
| Portrait 4 (50)                                                     |                 |                | 161                   | J. O.          |                |                | 2              | TRADE OF BURE  | 6              | • \ •          | $\mathbb{V} \otimes$ |                | 2445           |
| — 🖿 Project Designs                                                 | d398832<br>★ ⊘  | d398833        | d398834<br>★ ⊘        | d398835        | d398836        | d398837<br>★ ⊘ | d398838        | d398839        | d398840<br>★ ⊘ | d398841<br>★ ⊘ | d398842              | d398843<br>★ ⊘ | d398844<br>★ ⊘ |
| Recent Downloads                                                    | 1               | 2              | a 216                 |                |                | : 11/12/27     |                | 412004         |                | V.             | P. 4                 | nkolon/a       |                |
| User Designs                                                        | F               | 4              | 54.53                 | $\sim$         | 0.00           | BIRTHDAY       |                | HALLOWEEN      | *              | VV.            |                      |                |                |
| Patterns                                                            | d398845         | d398846        | d398847               | d398848        | d398849        | d398850        | d398851        | d398852        | d398853        | d398854        | d398855              | d398856        | garden         |
| m Recycle Bin                                                       |                 |                | handmade              |                | Hoppy          |                |                | Letter.        |                | Ĩ              | L. and the second    | <b>2</b>       | ÷              |
|                                                                     |                 | e e            | <b>I♡VE</b>           |                | Compes         | <b></b>        |                | LANE T         |                |                | 2                    | 1              | Ŵ              |
|                                                                     | gradua          | hair dr        | handm                 | happy          | happy          | helico         | hexag          | home           | hot air        | ice cre        | love y               | mermaid        | mixer          |
|                                                                     | l 💮             |                | A                     | Cur Fost       | the the        |                | ~ ~            | <b>W</b>       |                | -              | <u> </u>             | Ĩ              | 2              |
|                                                                     |                 | * * *          | <b>N</b>              | H C<br>M E     | And Well       | 1              |                |                | $\sim$         | V              |                      |                |                |
| Synced (6/26/2023 3:23 PM)                                          | mod fl<br>★ @   | moon a<br>🛨 🙉  | mushr<br>🛨 👁          | our fir        | our nest       | palm t         | pencil         | pineap         | pirate<br>🛨 🐵  | pizza          | popcorn              | popsicle       | prince         |
| 5.0 GB<br>708.4 KB used                                             | 100 items in th | his folder     |                       |                |                |                |                |                |                |                |                      |                | 🗄 🗎 🗘          |

#### Χρήση δοκιμαστικής συνδρομής στο Silhouette Design Store

Με μια δοκιμαστική συνδρομή, μπορείτε να λαμβάνετε περιεχόμενο (σχέδια, γραμματοσειρές, μοτίβα κ.λπ.) δωρεάν\* για έναν μήνα μετά την εγγραφή του μηχανήματος. Επιπλέον, τα περιεχόμενα που έχουν ληφθεί με μια δοκιμαστική συνδρομή μπορούν να χρησιμοποιηθούν ακόμη και μετά τη λήξη της δοκιμαστικής συνδρομής.

\* Το περιεχόμενο που μπορείτε να λάβετε δωρεάν είναι μέχρι την τιμή που εμφανίζεται (\$25).

Το μέγιστο ποσό που εμφανίζεται μπορεί να διαφέρει.

1 Μετά την εγγραφή του μηχανήματος, θα σας αποσταλεί ένας σύνδεσμος στη διεύθυνση ηλεκτρονικού ταχυδρομείου που καταχωρήσατε κατά την εγγραφή σας για να λάβετε το δωρεάν περιεχόμενο. Πατήστε "Κάντε κλικ εδώ" στο email.

| Silhouette                                                                                                    |
|----------------------------------------------------------------------------------------------------|
| Thank you for registering your new Silhouette machine!                                                                                                    |
| Get Your FREE Subscription                                                                                                    |
| Your new Silhouette machine includes a FREE 1-month subscription to the Silhouette Design Store — the official<br>marketplace for professionally-crafted cut files, fonts, patterns, and other designs for use with your Silhouette<br>machine. With over 150,000 files to choose from, the Design Store is the premiere resource to help create your<br>perfect project. |
| Click here to confirm and activate your subscription.                                                                                                    |
| Learn About Your Machine                                                                                                    |
| As you're getting started with your new Silhouette machine, be sure to check out Silhouette101.com, our<br>company blog that is filled with tips, tricks, video classes, walk-throughs, and project inspiration. It's the perfect<br>resource for newbies and pros alike!                                                                                                 |
| We hope you enjoy your new Silhouette tool and your experience with the Silhouette Design Store!                                                                                                    |
| Sincerely,<br>The Silhouette Team                                                                                                    |
| © 2021 Silhouette America, Inc. 618 N. 2000 W., Lindon Utah 84042<br>The Silhouette America name and logo are trademarks of Silhouette<br>America, Inc. Other names mentioned herein may be trademarks of their<br>respective owners.<br>Click here for Silhouette America website Terms & Conditions.                                                                    |

This email was sent from a notification-only address that cannot accept incoming email. Please do not reply to this message.

2 Εμφανίζεται η οθόνη "Είσοδος" για σύνδεση στο Silhouette Design Store.

Εισαγάγετε την καταχωρισμένη διεύθυνση ηλεκτρονικού ταχυδρομείου και τον κωδικό πρόσβασης και συνδεθείτε.

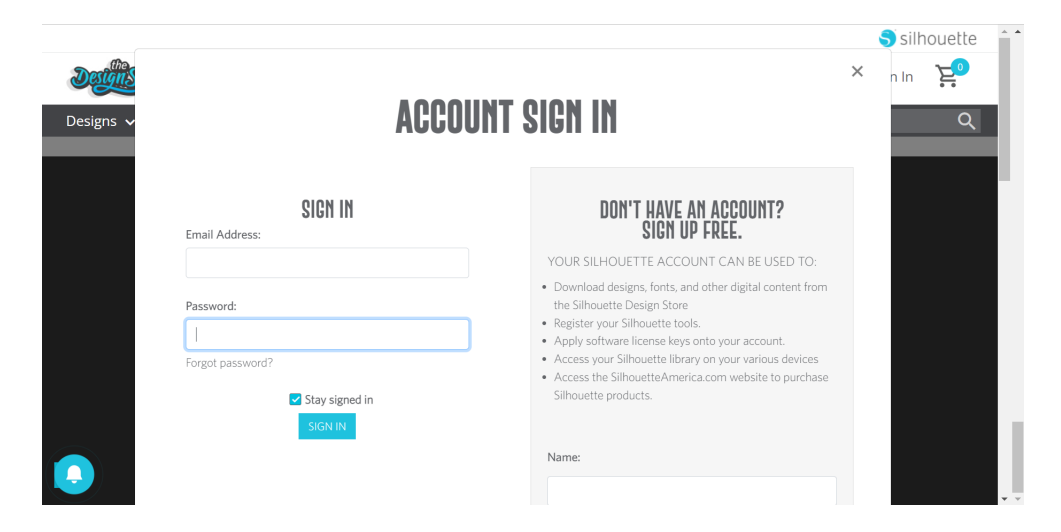

3 Εμφανίζεται η οθόνη εγγραφής του μηχανήματος. Κάντε κλικ στην επιλογή "ΣΥΝΕΧΙΣΤΕ" για να εμφανιστεί η οθόνη "Χρήση δοκιμαστικής συνδρομής".

| Delliste                                                                                                    | New Bundles Artists Deals Free Get Credits                                                                                                    | ि silhouette<br>🏚 💿 🧔 😭 |             |
|----------------------------------------------------------------------------------------------------|----------------------------------------------------------------------------------------------------|-------------------------|-------------|
| Designs 🗸 Fonts 🗸 3D 🗸 Patterns P                                                                                                    | rojects                                                                                                    | Search Q                | L           |
| <b>CLAIM YOUR FRE</b><br><b>DESCRIPTION</b><br>Subscriptions offer the most significant se<br>Design Store. With each subscription, you<br>monthly credits added to your account wh<br>use to purchase anything in the store. | <image/> <section-header><section-header><section-header><section-header><section-header></section-header></section-header></section-header></section-header></section-header> |                         | - ΣΥΝΕΧΙΣΤΕ |
| Free Trial Setup                                                                                                    |                                                                                                    |                         |             |
| Option 1: Credit Card                                                                                                    |                                                                                                    |                         |             |
| Saved Credit Cards                                                                                                    |                                                                                                    | *                       |             |

**4** Κάντε κλικ στην επιλογή "Δεν έχω πιστωτική κάρτα" στο κάτω μέρος της οθόνης.

| Detaistas                                                                                                    | New Bundles                                                 | Artists | Deals | Free | Get Credits | 1          | <b>ģ</b> 🤨 | 🧔 🔁   |
|----------------------------------------------------------------------------------------------------|-------------------------------------------------------------|---------|-------|------|-------------|------------|------------|-------|
| Designs V       Fonts V       30 V       Patterns         CLAIM YOUR FREE         TRIAL SUBSCRIP         Subscriptions offer the most significant sa         Design Store. With each subscription, you         monthly credits added to your account wh         use to purchase anything in the store. | Projects<br>ETION<br>vings in the<br>fil get<br>ich you can |         |       |      |             | Search     |            | a     |
| Free Trial Setup<br>Option 1: Credit Card                                                                                                    |                                                             |         |       |      |             |            |            |       |
| Option 2: PayPal          PayPal CREDIT                                                                                                    |                                                             |         |       |      |             |            |            | •<br> |
| Today's Payment:<br>¥OJPY<br>CONTINUE<br>Remind Me Later                                                                                                    |                                                             | /       | Δεν έ | χω   | πιστω       | τική κάρτα | α          |       |
|                                                                                                    |                                                             |         |       |      |             |            |            |       |

#### <u>Λ</u> Σημείωση

Εάν ξεκινήσετε τη δοκιμαστική συνδρομή μετά την καταχώριση της πιστωτικής σας κάρτας, η βασική συνδρομή θα ξεκινήσει αυτόματα μετά τη λήξη της δοκιμαστικής περιόδου και η πιστωτική σας κάρτα θα χρεώνεται μηνιαίως.

Για να χρησιμοποιήσετε μόνο τη δοκιμή, αφαιρέστε τα στοιχεία της πιστωτικής σας κάρτας και κάντε κλικ στην επιλογή "Δεν έχω πιστωτική κάρτα" για να ξεκινήσετε τη δοκιμή.

5 Όταν εφαρμοστεί η δοκιμαστική συνδρομή, θα εμφανιστεί η οθόνη "ΕΠΙΤΥΧΙΑ!".

Μόλις ξεκινήσει η δοκιμαστική συνδρομή, κάντε κλικ στην επιλογή "ΣΥΝΕΧΙΣΤΕ" για να επιστρέψετε στην αρχική σελίδα.

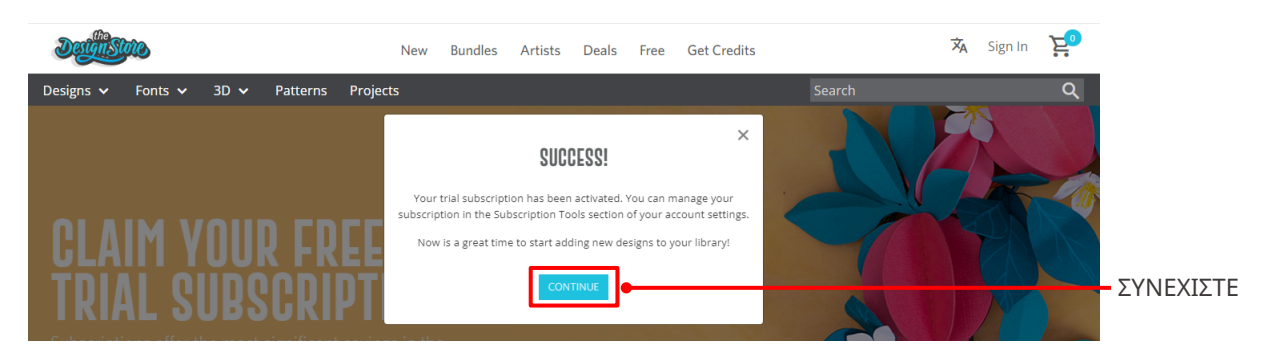

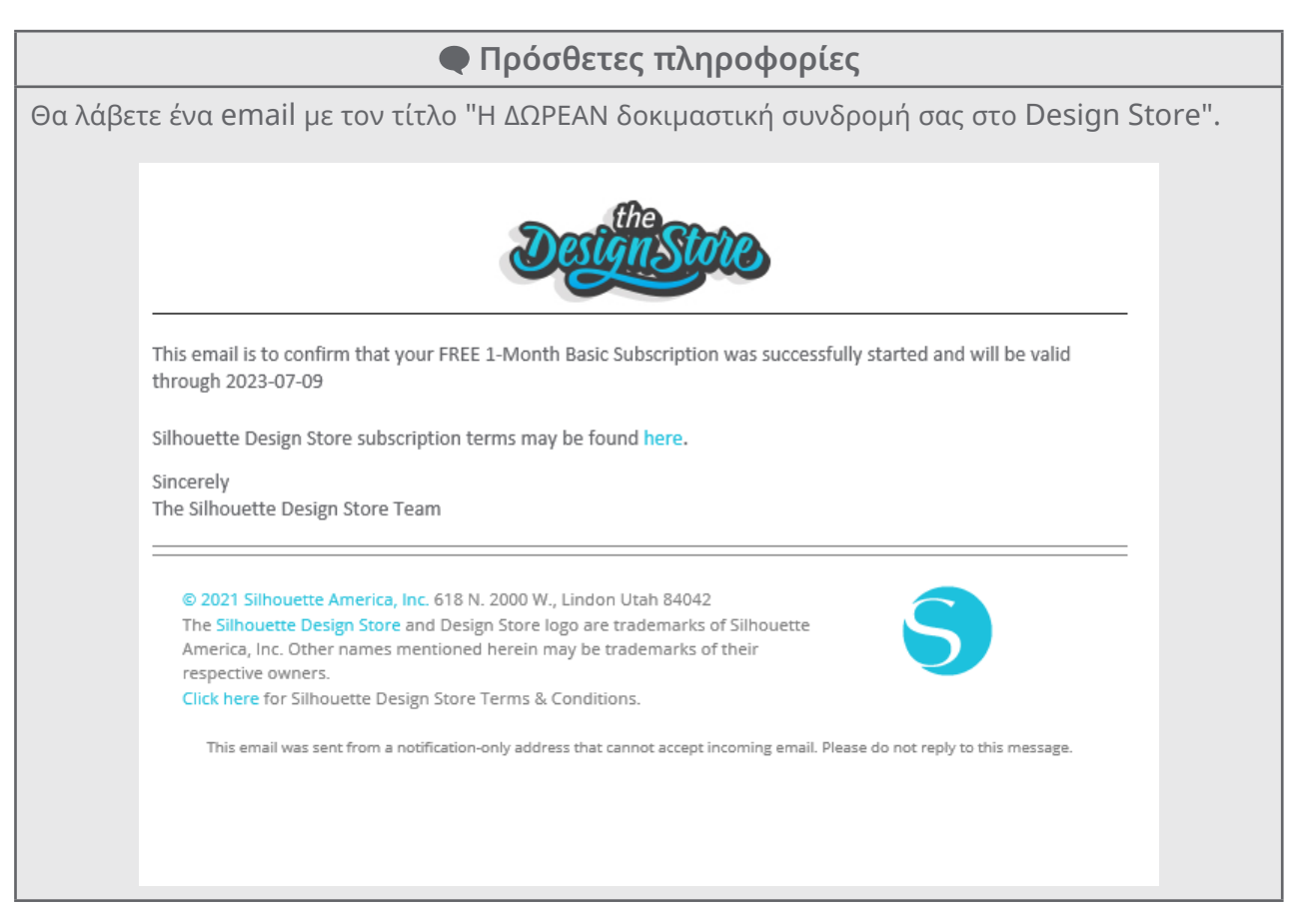

#### Επιβεβαίωση ενεργοποίησης

Αν τοποθετήσετε τον δείκτη του ποντικιού πάνω από το εικονίδιο "Ο λογαριασμός μου" επάνω δεξιά στην οθόνη Silhouette Design Store, θα εμφανιστεί η επιλογή "Free 1-Month Trial" και μπορείτε να ελέγξετε το πιστωτικό υπόλοιπο και την ημερομηνία λήξης της συνδρομής.

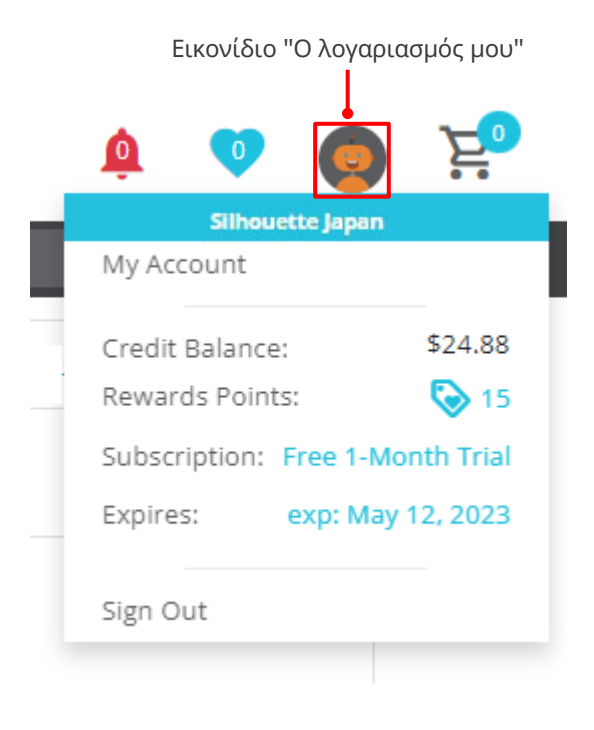

#### 1-5 Διαθέσιμες λειτουργίες

#### Μέγεθος των μέσων που μπορούν να φορτωθούν

Τα ακόλουθα μεγέθη μέσων μπορούν να φορτωθούν για το Silhouette Portrait4.

- 5,5 ίντσες, A4, Letter και 9 ίντσες
- Στρώμα κοπής (8,5 in. x 12 in.)

Για μέσο μη τυποποιημένου μεγέθους και χωρίς αντικολλητικό χαρτί, επικολλήστε το στο στρώμα κοπής πριν από τη φόρτωση.

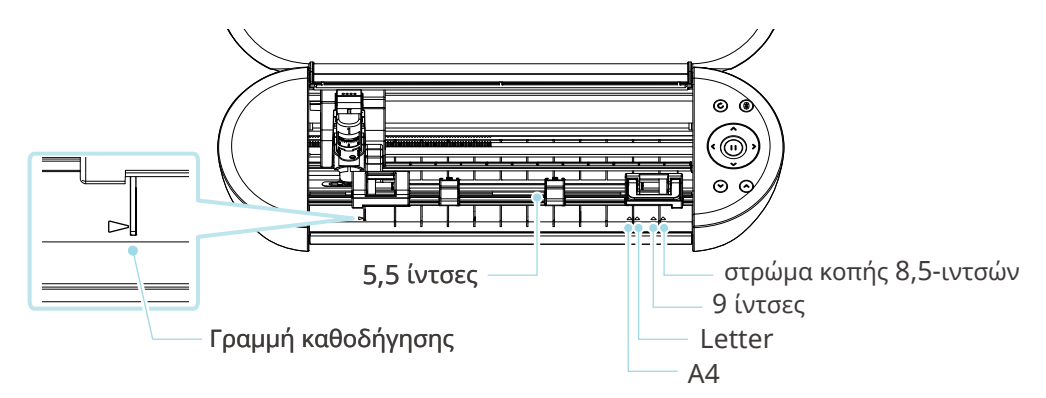

Τα μέσα τυπικού μεγέθους με αντικολλητικό χαρτί μπορούν να φορτωθούν απευθείας.

Για μέσα μη τυποποιημένου μεγέθους και χωρίς αντικολλητικό χαρτί, τοποθετήστε τα χρησιμοποιώντας το στρώμα κοπής.

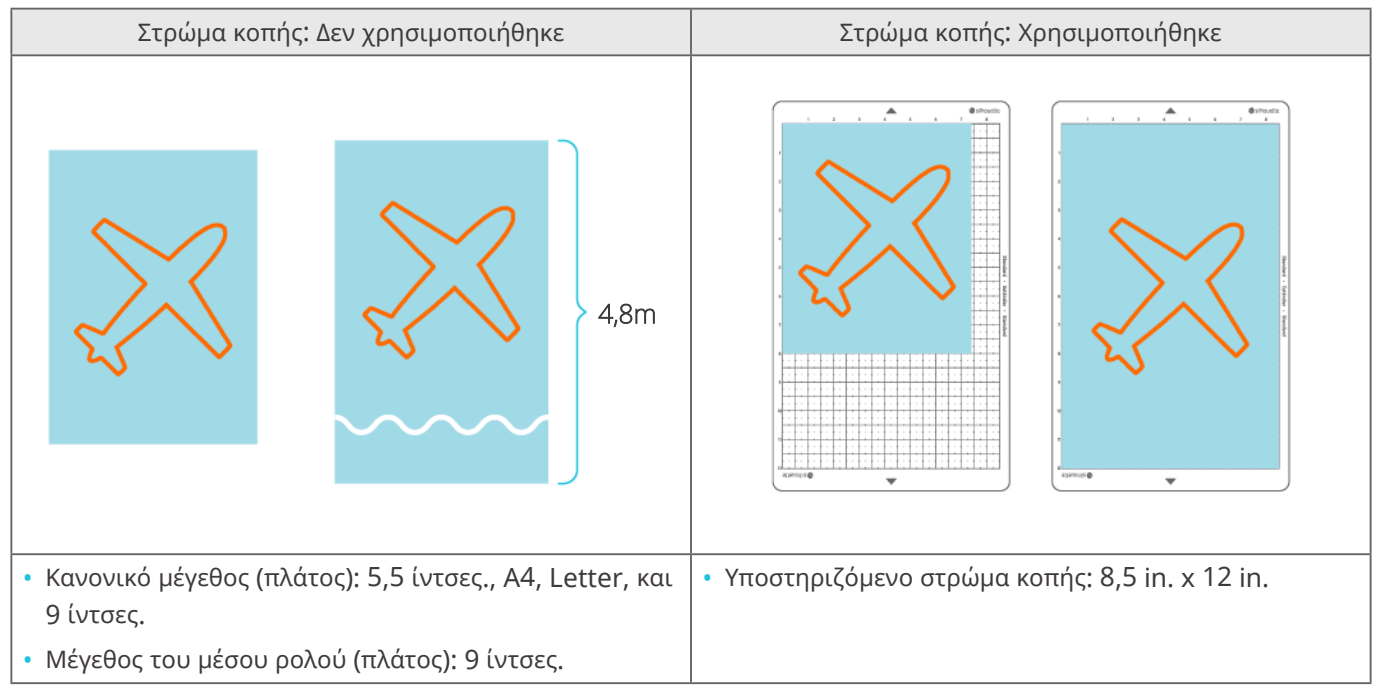

#### Εικόνες κοπής

#### Οι ακόλουθες εικόνες κοπής μπορούν να δημιουργηθούν από το Silhouette Portrait4.

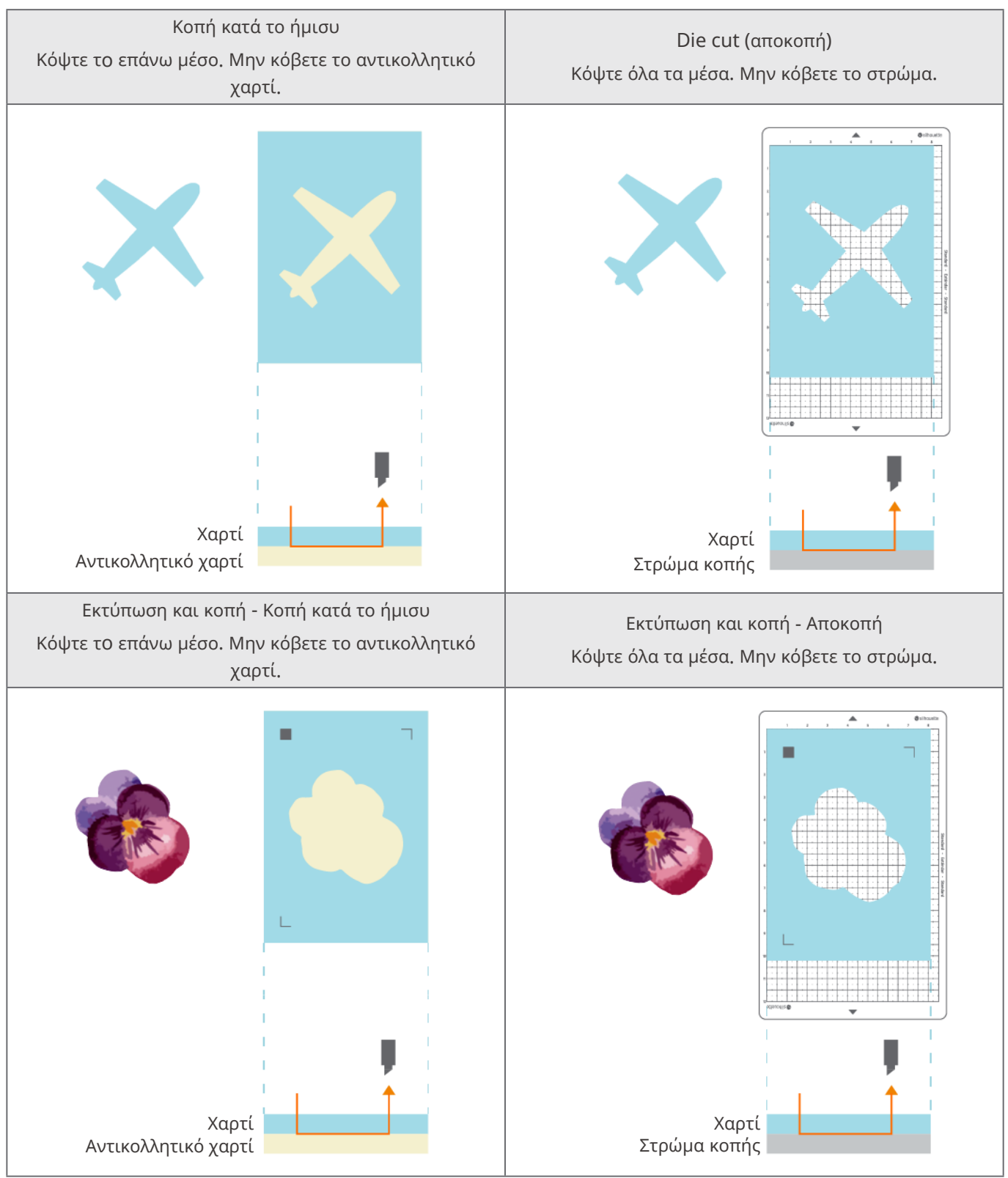

# 02 Οδηγός εύκολης λειτουργίας

#### 2-1 Κοπή με Auto Blade

#### Φορτώστε ένα μέσο

**Δ** Σημείωση

Φροντίστε να χρησιμοποιείτε το στρώμα κοπής όταν κόβετε μέσα που δεν έχουν τυποποιημένο μέγεθος. Διαφορετικά, μπορεί να προκληθεί ζημιά στο μηχάνημα και στη λεπίδα.

Πατήστε παρατεταμένα το κουμπί λειτουργίας (d) του Silhouette Portrait4 για τουλάχιστον δύο δευτερόλεπτα για να το εκκινήσετε.

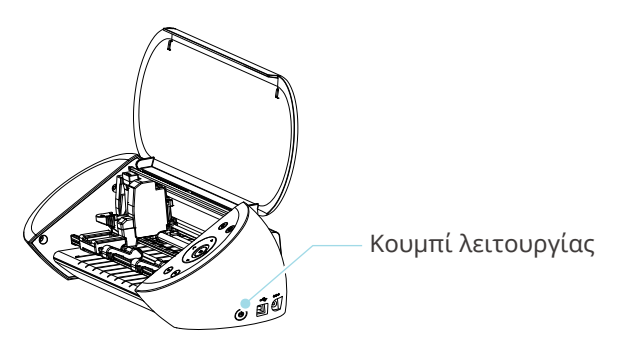

2

Ευθυγραμμίστε την αριστερή άκρη του μέσου με τη γραμμή καθοδήγησης στον μπροστινό πίνακα.

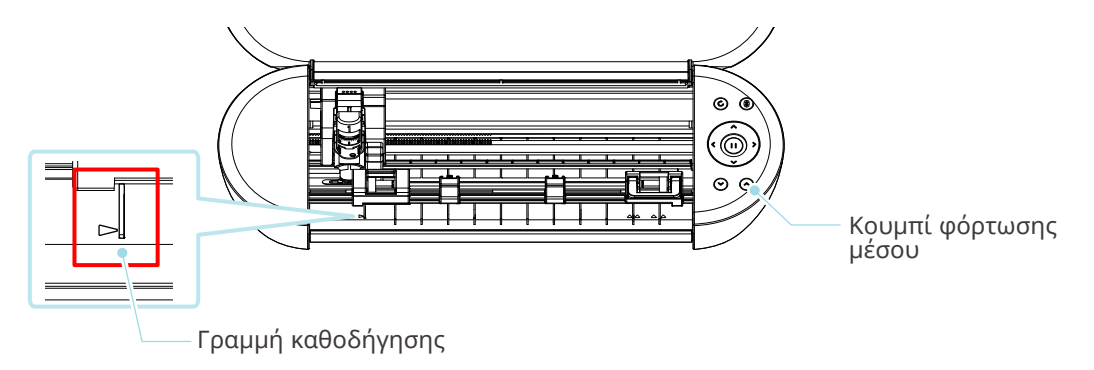

3 Ρυθμίστε τη μονάδα κυλίνδρου τσιμπήματος σύμφωνα με το πλάτος του μέσου και τοποθετήστε το μέσο.

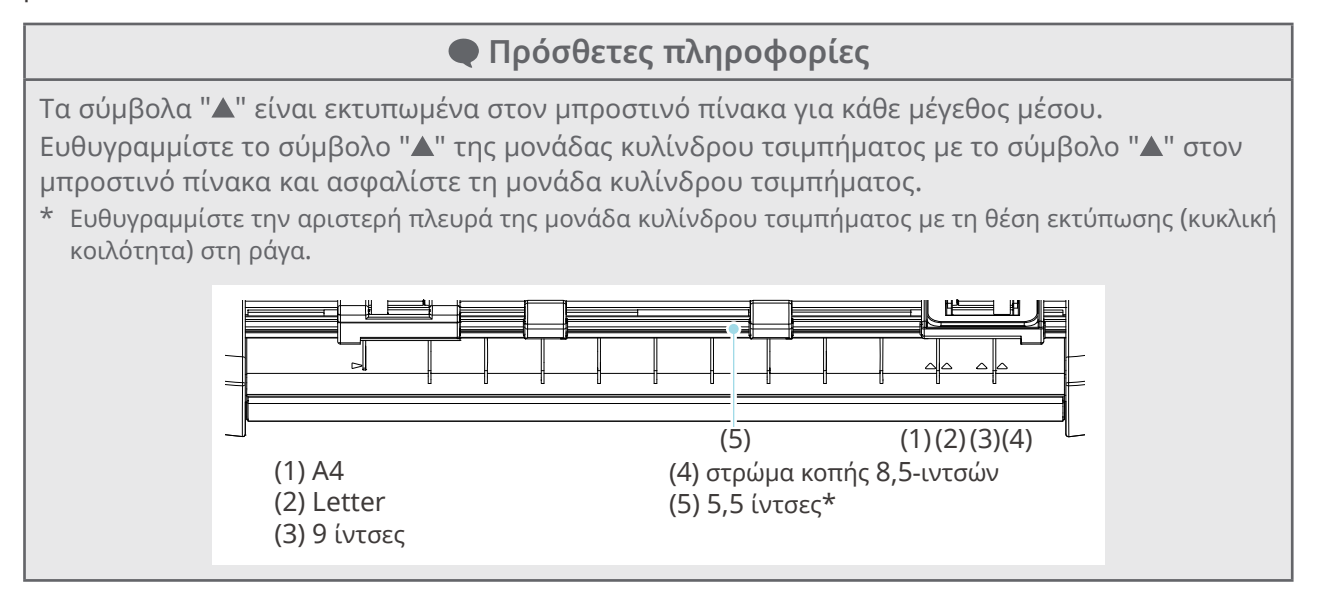

**4** Τοποθετήστε την άκρη του μέσου πάνω στους κυλίνδρους τσιμπήματος και στις δύο πλευρές και τοποθετήστε το ευθεία.

Κατά τη φόρτωση, <u>τραβήξτε το μέσο προς τα αριστερά και προς τα δεξιά με τα δύο χέρια για να το</u> <u>τεντώσετε.</u>

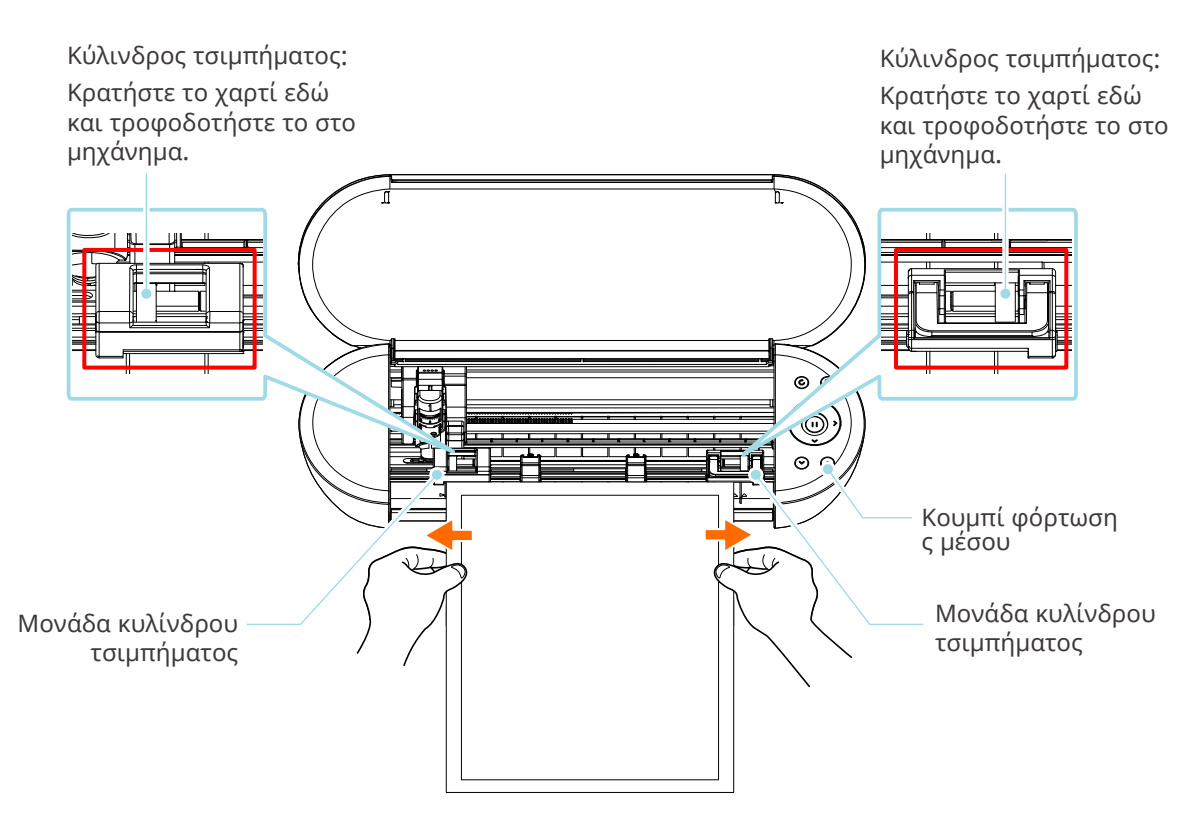

**5** Πατήστε το Κουμπί φόρτωσης μέσου για να ξεκινήσει η τροφοδοσία με χαρτί.

#### Ρύθμιση του Auto Blade

#### \Lambda Σημείωση

Για την αποφυγή σωματικών τραυματισμών, να χειρίζεστε τις λεπίδες του κοπτικού με προσοχή.

To Silhouette Portrait4 επιτρέπει την τοποθέτηση των εργαλείων στο εργαλειοφορείο.

Τα εργαλεία που μπορούν να ρυθμιστούν είναι τα εργαλεία που φέρουν τον αριθμό "1" και οι προσαρμογείς εργαλείων.

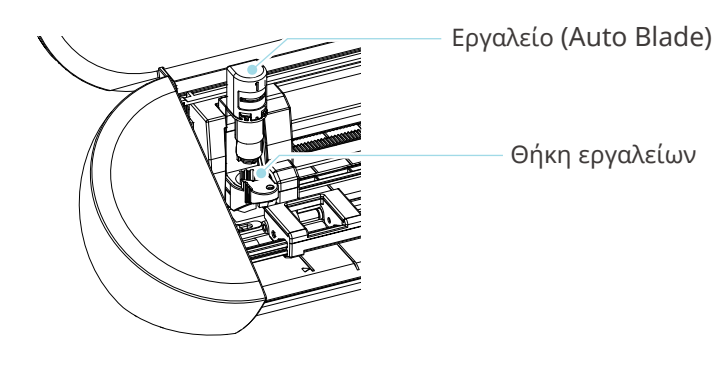

1

Τραβήξτε αργά τον μοχλό ασφάλισης της θήκης εργαλείων προς το μέρος σας για να την ξεκλειδώσετε.

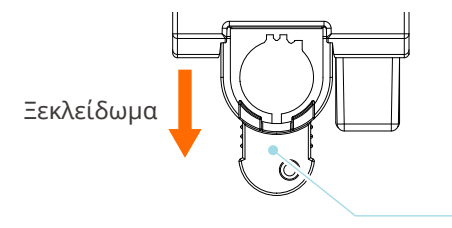

Ράβδωση

– Μοχλός κλειδώματος

2 Ευθυγραμμίστε τη ράβδωση του εργαλείου (Auto Blade) με την εγκοπή της θήκης εργαλείων και τοποθετήστε το σταθερά.

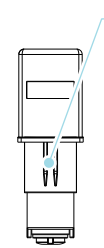

εγκοπή

Εργαλείο (Auto Blade)

Θήκη εργαλείων

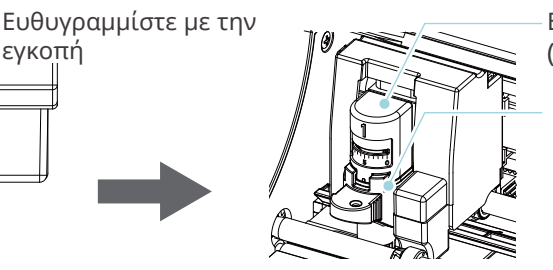

Εργαλείο (Auto Blade)

Θήκη εργαλείων

Τοποθετήστε το μέχρι τέρμα, ώστε να μην υπάρχει κενό μεταξύ του μέσου και του πάνω μέρους της θήκης εργαλείων.

#### <u> Σημείωση</u>

Κατά την τοποθέτηση του Auto Blade, κρατήστε τον μοχλό κλειδώματος ώστε να υποστηρίζεται από κάτω και τοποθετήστε το Auto Blade μέχρι το βάθος. Σημειώστε ότι η εισαγωγή του εργαλείου χωρίς να κρατάτε τη θήκη εργαλείων μπορεί να προκαλέσει ζημιά στη λεπίδα.

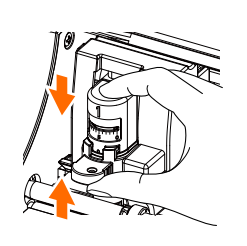

3 Τοποθετήστε τον μοχλό ασφάλισης στη θέση του.

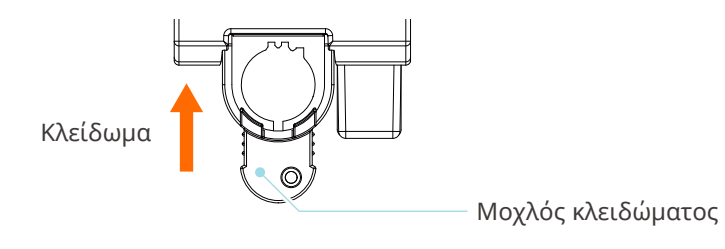

#### Πρόσθετες πληροφορίες

Εισαγάγετε το εργαλείο μέχρι τέρμα και, στη συνέχεια, ασφαλίστε το. Εάν δεν έχει τοποθετηθεί μέχρι τέρμα, το μέσο μπορεί να μην κοπεί σωστά.

4 Κατά τη ρύθμιση του εργαλείου, το Silhouette Portrait4 αναγνωρίζει το εργαλείο και εμφανίζει αυτόματα το εργαλείο στην καρτέλα "ΑΠΟΣΤΟΛΗ" του Silhouette Studio.

#### 2-2 Ροή εργασιών από τον απλό σχεδιασμό έως την κοπή

Αυτή η ενότητα περιγράφει τα βήματα για τη χρήση του Silhouette Studio με σκοπό τη δημιουργία δεδομένων κοπής από απλά σχήματα και κείμενα και την κοπή των μέσων.

#### Βήμα 1. Δημιουργία δεδομένων κοπής με χρήση σχημάτων και κειμένων

Χρησιμοποιήστε τα εργαλεία σχεδίασης του Silhouette Studio (όπως γραμμές, ελλείψεις, ορθογώνια, πολύγωνα, καμπύλες και κείμενα) για να δημιουργήσετε δεδομένα κοπής. Τα εργαλεία εμφανίζονται στη γραμμή εργαλείων στην αριστερή πλευρά της οθόνης.

#### Μέθοδος λειτουργίας

- **1** Χρησιμοποιήστε το "Εργαλείο σχεδίασης" στα αριστερά για να σχεδιάσετε ένα πλαίσιο.
- 2 Χρησιμοποιήστε το "Εργαλείο κειμένου" στα αριστερά για να γράψετε το κείμενο "ΔΗΜΙΟΥΡΓΙΑ".

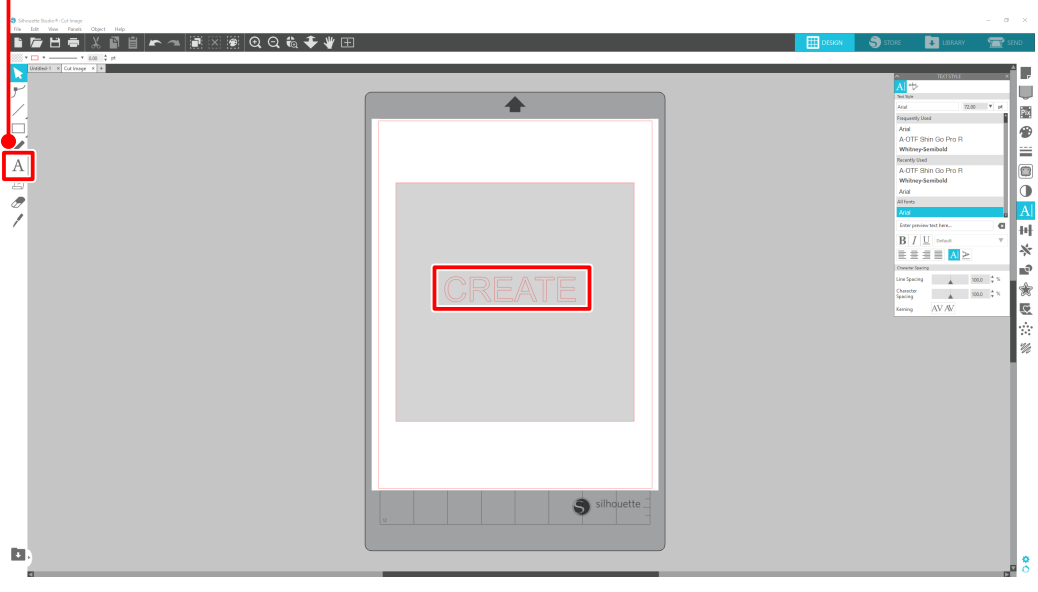

Εργαλείο κειμένου

#### Βήμα 2. Κοπή δεδομένων που δημιουργήθηκαν

Κόψτε τα δεδομένα που δημιουργήσατε χρησιμοποιώντας το Silhouette Portrait4. **Μέθοδος λειτουργίας** 

- 1 Τοποθετήστε το μέσο στο Silhouette Portrait4.
- 2 Κάντε κλικ στην καρτέλα "ΑΠΟΣΤΟΛΗ" στην επάνω δεξιά πλευρά της οθόνης του Silhouette Studio.

Εμφανίζεται ο "Πίνακας ρύθμισης κοπής". Από την αναπτυσσόμενη λίστα των συνθηκών κοπής, επιλέξτε τις συνθήκες κοπής, την ενέργεια και το εργαλείο ανάλογα με το μέσο που πρόκειται να χρησιμοποιηθεί.

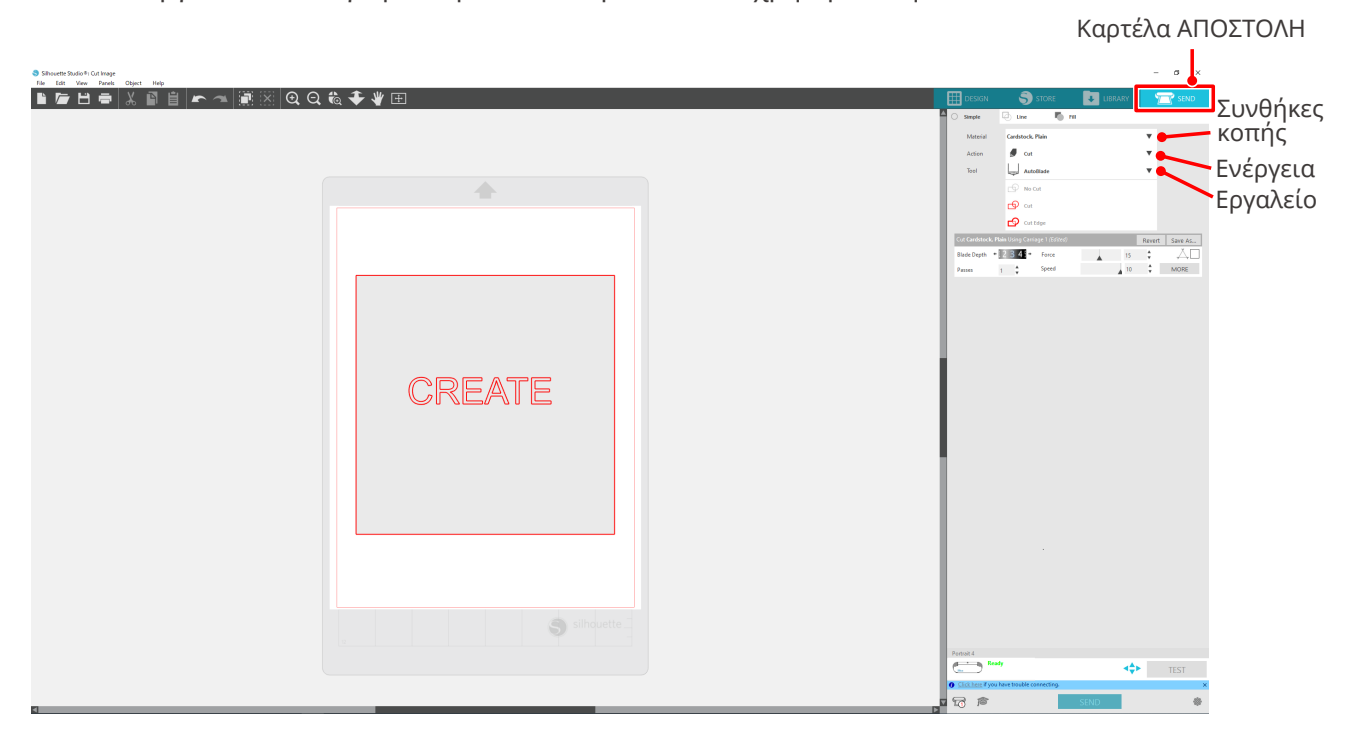

3 Πατήστε το κουμπί "ΑΠΟΣΤΟΛΗ". Ξεκινάει το κόψιμο του μέσου.

#### **<sup>•</sup><sup>•</sup> Σημαντικό**

- Αν θέλετε να διακόψετε την κοπή, πατήστε το κουμπί "Παύση". Για να επανεκκινήσετε τη λειτουργία, πατήστε ξανά το κουμπί "Παύση".
- Εάν θέλετε να σταματήσετε αμέσως τη διαδικασία κοπής, πατήστε το κουμπί λειτουργίας μία φορά για να ενεργοποιήσετε τη διακοπή έκτακτης ανάγκης. Με αυτόν τον τρόπο καταργείται κάθε εργασία που βρίσκεται σε εξέλιξη. Πατήστε το κουμπί αφαίρεσης μέσου (που αναβοσβήνει) για να επιστρέψετε το εργαλειοφορείο στην αρχική του θέση.

#### 2-3 Βασική ροή εργασιών εκτύπωσης και κοπής

Αυτή η ενότητα περιγράφει τα βήματα για τη χρήση του Silhouette Studio για εκτύπωση και κοπή. Υπάρχουν οι ακόλουθοι τρεις τρόποι για να δημιουργήσετε γραμμές κοπής (γραμμές περιγράμματος).

#### Μοτίβο 1. Χρήση του εργαλείου σχεδίασης για τη δημιουργία γραμμής κοπής

#### Μέθοδος λειτουργίας

- 1 Χρησιμοποιήστε το "Εργαλείο σχεδίασης" στα αριστερά για να σχεδιάσετε σχήματα.
- 2 Στον πίνακα ρύθμισης σελίδας, επιλέξτε την καρτέλα "Σημάδια εγγραφής" και ορίστε το πάχος και το μήκος των σημαδιών εγγραφής.
- 3 Εκτυπώστε τα δεδομένα σχεδιασμού.
- 4 Κόψτε το τυπωμένο μέσο.

Κάντε κλικ στην καρτέλα "ΑΠΟΣΤΟΛΗ" στην επάνω δεξιά πλευρά της οθόνης του Silhouette Studio. Καρτέλα ΑΠΟΣΤΟΛΗ

|  | Image: Section of Section of Section o |
|--|----------------------------------------------------------------------------------------------------|

#### <u> Σημείωση</u>

<Πώς να προσθέσετε σημάδια εγγραφής (σημάδια ευθυγράμμισης)>

- Μην τοποθετείτε το σχέδιό σας στη σκιασμένη περιοχή. Ενδέχεται να προκληθούν σφάλματα σάρωσης των σημαδιών εγγραφής.
- Εάν τα σημάδια εγγραφής είναι πολύ μικρά, η σάρωση ενδέχεται να αποτύχει.
- Τακτοποιήστε τα σημάδια εγγραφής και, στη συνέχεια, εκτυπώστε με τον εκτυπωτή.
- Μην αλλάζετε τα σημάδια εγγραφής ή τα σχέδια μετά την εκτύπωση. Η θέση κοπής θα μετατοπιστεί.

**5** Εμφανίζονται οι γραμμές κοπής. Πατήστε το κουμπί "ΑΠΟΣΤΟΛΗ".

Αρχίζει να ανιχνεύει τα σημάδια εγγραφής και στη συνέχεια να κόβει μόλις εντοπιστούν όλα τα σημάδια.

| 8) Stream Budin's (2) Hang<br>Tay, Life, Wun, Line, Line, Line | -                                                                                                    | σ×        |
|----------------------------------------------------------------|----------------------------------------------------------------------------------------------------|-----------|
| ◼◙◼▬▯४◙॥ ▶◠▯凝炎 QQ&                                             | 🔠 design 🌍 store 😺 library 🍸                                                                                                    | SEND      |
|                                                                | O Balagle         O Balagle         Naterial         Image: Cardback, Palan         ▼           Action                                                                                                    |           |
|                                                                | S Ho Cat<br>S Cot<br>S Cot<br>S Cot Fage                                                                                                    |           |
|                                                                | Coloration, Pain Isong Composition Composition Composi | Seve As   |
|                                                                |                                                                                                    |           |
|                                                                |                                                                                                    |           |
|                                                                |                                                                                                    |           |
|                                                                |                                                                                                    |           |
|                                                                | Partial<br>177 + ++<br>Calling fyrs hardwald connector<br>Calling fyrs hardwald connector<br>Calling fyrs hardwald connector                                                                                                    | TEST<br>* |
|                                                                | T T                                                                                                    |           |
|                                                                | Κουμπί ΑΠΟΣΤΟ/                                                                                                    | ١H        |

#### Μοτίβο 2. Χρήση της λειτουργίας αυτόματης ανίχνευσης

Ενεργοποιήστε το πλαίσιο ελέγχου "Αυτόματη ανίχνευση" του αρχείου PNG στην καρτέλα "Εισαγωγή" του μενού Προτιμήσεις για να δημιουργηθούν αυτόματα γραμμές κοπής κατά τη φόρτωση εικόνων. **Μέθοδος λειτουργίας** 

- Από το μενού "Επεξεργασία", επιλέξτε "Προτιμήσεις".
- 2 Επιλέξτε την καρτέλα "ΕΙΣΑΓΩΓΗ".
- 3 Επιλέξτε το πλαίσιο ελέγχου "Αυτόματη ανίχνευση" κάτω από το αρχείο PNG.
- 4 Μεταβείτε στο "Αρχείο" και επιλέξτε "Προσθήκε".
- **5** Επιλέξτε την εικόνα που θέλετε να κόψετε και πατήστε "ΟΚ".
- **6** Εμφανίζονται οι γραμμές κοπής. Πατήστε το κουμπί "ΑΠΟΣΤΟΛΗ". Ξεκινάει το κόψιμο του μέσου.

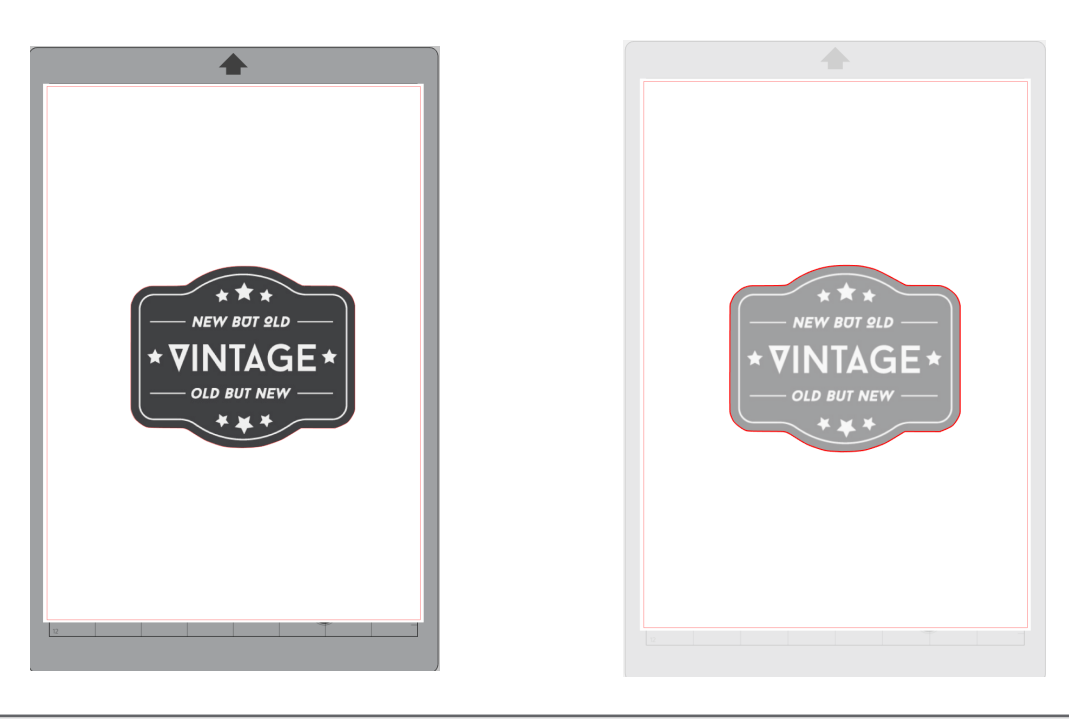

#### Πρόσθετες πληροφορίες

Η λειτουργία αυτόματης ανίχνευσης ενδέχεται να μην είναι διαθέσιμη ανάλογα με τον τρόπο δημιουργίας της εικόνας.

Σε μια τέτοια περίπτωση, εντοπίστε την εικόνα χρησιμοποιώντας τα βήματα που περιγράφονται στο "Μοτίβο 3. Φόρτωση και ανίχνευση ενός αρχείου εικόνας".

#### Μοτίβο 3. Φόρτωση και ανίχνευση ενός αρχείου εικόνας

Δημιουργήστε γραμμές κοπής χρησιμοποιώντας την εικόνα που θέλετε να κόψετε. Χρησιμοποιήστε τη λειτουργία ανίχνευσης για να δημιουργήσετε γραμμές κοπής γύρω από την εικόνα.

#### Μέθοδος λειτουργίας

- Στο μενού "Αρχείο", επιλέξτε "Προσθήκη".
- 2 Επιλέξτε την εικόνα που θέλετε να κόψετε και πατήστε "OK".
- 3 Από την "Εμφάνιση πίνακα", επιλέξτε τον πίνακα "Ανίχνευση" για να εμφανιστεί η οθόνη ρυθμίσεων "Ανίχνευση".

Κάντε κλικ στην "Επιλογή περιοχής ανίχνευσης". Σύρετε και επιλέξτε την περιοχή γύρω από την εικόνα.

Το εσωτερικό της εικόνας είναι βαμμένο κίτρινο. Το μέρος που είναι βαμμένο με κίτρινο χρώμα ανιχνεύεται και δημιουργούνται γραμμές κοπής γύρω του.

**4** Στην "Προεπισκόπηση ανίχνευσης" επιλέξτε "Πλήρες γέμισμα" ή "Περίγραμμα".

Ρυθμίστε την τιμή κατωφλίου.

Για να δημιουργήσετε γραμμές κοπής γύρω από ολόκληρη την εικόνα, επιλέξτε "Ανίχνευση". Για να δημιουργήσετε γραμμές κοπής μόνο στο εξωτερικό άκρο, επιλέξτε "Ανίχνευση εξωτερικού άκρου".

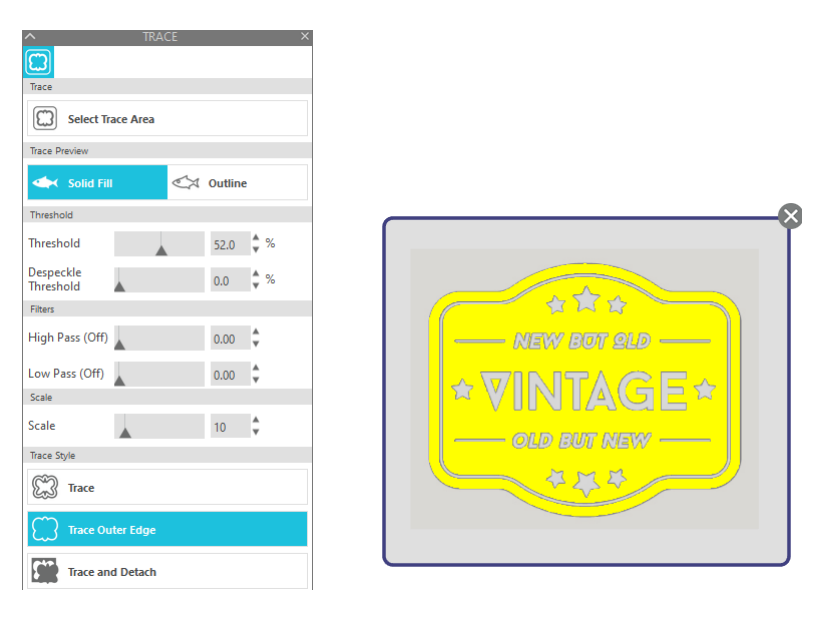

#### <Όταν επιλέγεται η Ανίχνευση>

<Όταν επιλέγεται η Ανίχνευση εξωτερικού άκρου>

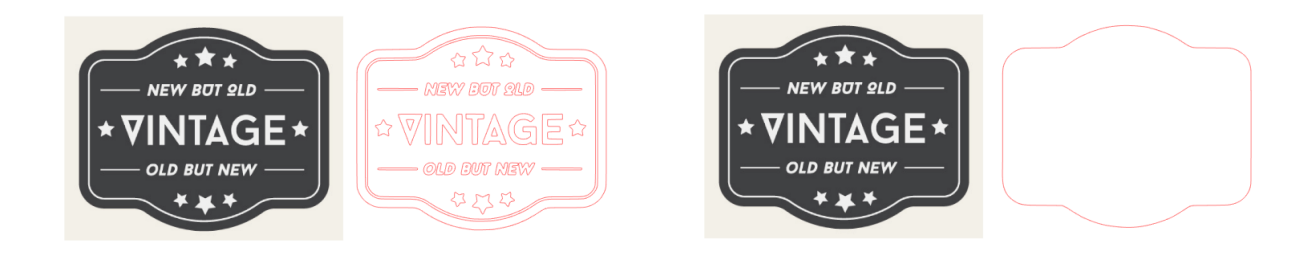

#### Πρόσθετες πληροφορίες

- Εάν χρησιμοποιηθεί εικόνα χαμηλής αντίθεσης, η εικόνα ενδέχεται να μην ανιχνευτεί με σαφήνεια.
- Για να ανιχνεύσετε την εικόνα και να δημιουργήσετε μια ετικέτα, επιλέξτε "Ανίχνευση εξωτερικού άκρου".

# **03** Σχετικά με την οθόνη του Silhouette Studio

Η οθόνη του Silhouette Studio χρησιμοποιείται κυρίως για τη δημιουργία σχεδίων.

#### 3-1 Εκκίνηση του λογισμικού (Silhouette Studio)

#### **Για Windows**

 Εκκινήστε το Silhouette Studio κάνοντας διπλό κλικ στο εικονίδιο στην επιφάνεια εργασίας ή από το μενού Έναρξη.

#### Για Μас

Ανοίξτε τον φάκελο Εφαρμογές και εκκινήστε το Silhouette Studio.
 Μόλις ξεκινήσει το Silhouette Studio, εμφανίζεται η σελίδα Σχεδίαση.
 (Για την περιγραφή αυτή χρησιμοποιείται η οθόνη των Windows 10.)

#### 3-2 Ονομασία και λειτουργίες κάθε εξαρτήματος

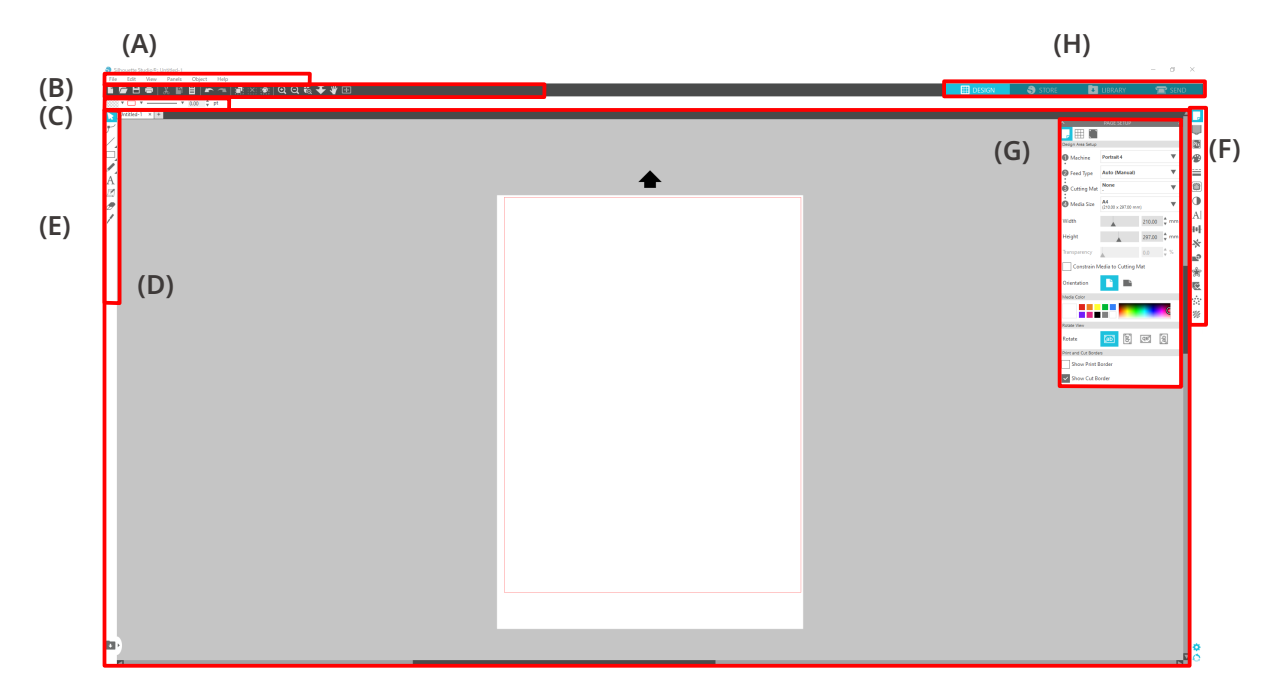

#### (Α) Γραμμή μενού

- Αρχείο: Για τη δημιουργία νέων αρχείων, το άνοιγμα υφιστάμενων αρχείων, την αποθήκευση αρχείων, την έξοδο από το Silhouette Studio κ.ο.κ.
- Επεξεργασία: Για κοπή, αντιγραφή και επικόλληση

Η διαμόρφωση των ρυθμίσεων γλώσσας και μονάδας, η αρχικοποίηση του Silhouette Studio και άλλες εργασίες μπορούν να γίνουν από την επιλογή Προτιμήσεις.

- Προβολή: Για το άνοιγμα της προβολής πλέγματος, τη ρύθμιση σημαδιών εγγραφής κ.ο.κ.
- Πίνακας: Για την εμφάνιση κάθε πίνακα
- Σχήμα: Για περιστροφή, αντιγραφή, συγχώνευση, ομαδοποίηση κ.ο.κ.
- Βοήθεια: Για την προβολή του εγχειριδίου χρήσης, πληροφοριών έκδοσης κ.ο.κ.

#### (Β) Γραμμή εργαλείων

Παρέχει συντομεύσεις για βασικές λειτουργίες, όπως Νέα σχεδίαση και Αποθήκευση.

#### (C) Γραμμή εργαλείων γρήγορης πρόσβασης

Παρέχει εργαλεία όπως η ομαδοποίηση, η αντιγραφή και ο καθορισμός της σειράς στοίβαξης.

#### (D) Εργαλείο σχεδιασμού

Παρέχει εργαλεία για τη σχεδίαση βασικών σχημάτων και την προσθήκη κειμένων.

#### (Ε) Χώρος εργασίας

Αυτός είναι ο χώρος εργασίας για τη δημιουργία σχεδίων, όπως σχήματα και κείμενα.

#### (F) Εμφάνιση πίνακα

Εμφανίζει κάθε πίνακα.

#### (G) Πίνακας

Παρέχει τις λειτουργίες που σχετίζονται με τον πίνακα που έχει ανοίξει.

#### (Η) Καρτέλες

Καρτέλα ΣΧΕΔΙΑΣΜΟΣ

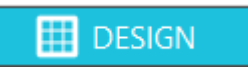

Αυτός είναι ο χώρος εργασίας για τη δημιουργία σχεδίων.

Μπορείτε να επιστρέψετε στη σελίδα σχεδιασμού κάνοντας κλικ στην καρτέλα "ΣΧΕΔΙΑΣΜΟΣ" κατά την προβολή του μενού ΒΙΒΛΙΟΘΗΚΗ ή ΑΠΟΣΤΟΛΗ.

Για λεπτομέρειες σχετικά με κάθε λειτουργία της σελίδας σχεδιασμού, ανατρέξτε στις επιλογές "Βοήθεια" και "Εγχειρίδιο χρήσης..." στη γραμμή εργαλείων.

#### Καρτέλα STORE

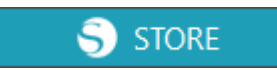

Αποκτήστε πρόσβαση στο Silhouette Design Store από την καρτέλα "STORE" όταν είστε συνδεδεμένοι στο Internet για να περιηγηθείτε και να αγοράσετε περιεχόμενα όπως σχέδια και γραμματοσειρές.

#### Καρτέλα ΒΙΒΛΙΟΘΗΚΗ

🛃 LIBRARY

Μπορείτε να έχετε πρόσβαση στα σχέδια που είναι αποθηκευμένα στη βιβλιοθήκη και στα περιεχόμενα που έχετε λάβει από το Silhouette Design Store από την καρτέλα "BIBΛΙΟΘΗΚΗ".

Στη βιβλιοθήκη, μπορείτε να προσθέσετε φακέλους και υποφακέλους για να ταξινομήσετε και να οργανώσετε τα σχέδια.

#### Καρτέλα ΑΠΟΣΤΟΛΗ

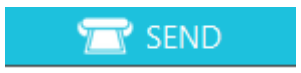

Στην καρτέλα "ΑΠΟΣΤΟΛΗ", μπορείτε να ορίσετε τις συνθήκες κοπής για το σχέδιο και να στείλετε τα δεδομένα κοπής στο Silhouette Portrait4.

#### 3-3 Σχετικά με την καρτέλα STORE (Silhouette Design Store)

To Silhouette Design Store είναι ένα κατάστημα που πωλεί πάνω από 200.000 στοιχεία σχεδιασμού υψηλής ποιότητας που μπορούν να χρησιμοποιηθούν με τα κοπτικά μηχανήματα Silhouette.

Εκτός από τα σχέδια για κανονικές κοπές, το κατάστημα προσφέρει επίσης μια μεγάλη ποικιλία σχεδίων που έχουν δημιουργήσει καλλιτέχνες από όλο τον κόσμο, όπως τρισδιάστατα δεδομένα για τη διευκόλυνση της δημιουργίας τρισδιάστατων στοιχείων, γραμματοσειρές, σχέδια για εκτύπωση και κοπή και σχέδια γεμίσματος.

Μπορείτε να δημιουργήσετε το δικό σας πρωτότυπο σχέδιο, λαμβάνοντας τα δεδομένα του σχεδίου που σας αρέσει, αλλάζοντας το μέγεθος ή κάνοντας επεξεργασία της εικόνας. Έτσι, ακόμη και όσοι δεν μπορούν να σχεδιάσουν από το μηδέν μπορούν να απολαύσουν τον σχεδιασμό στοιχείων.

#### Πρόσθετες πληροφορίες

Το Silhouette Design Store είναι μια τοποθεσία web την οποία διαχειρίζεται η Silhouette America, Inc (Γιούτα, ΗΠΑ), μια εταιρεία του ομίλου Silhouette Japan Corporation, η οποία παρέχει ψηφιακό περιεχόμενο έναντι χρέωσης.

Η τοποθεσία εμφανίζεται στα αγγλικά από προεπιλογή. Για να αλλάξετε τη γλώσσα, κάντε κλικ στο "Α|文" και επιλέξτε τη γλώσσα που θέλετε.

 Μεταβείτε στην τοποθεσία web (https://www.silhouettedesignstore.com) ή κάντε κλικ στην καρτέλα "STORE" στο λογισμικό Silhouette Studio.

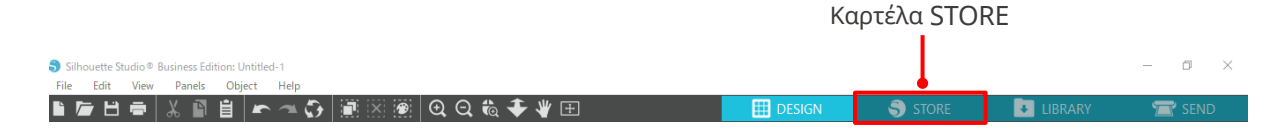

2 Κάντε κλικ στην επιλογή "Είσοδος".

|                                          |                                                        | Εγγραφή  |
|------------------------------------------|--------------------------------------------------------|----------|
| Dest                                     | New Burdler Astiste Darle Schweisilare Cardi Baset     |          |
| Designs V Fonts V 3D V Patterns Projects | ivew bullates Artists Deals subscriptions credit boost | Search D |

3 Συνδεθείτε με τον λογαριασμό Silhouette.

| SIGN IN          |                                                                      |
|------------------|----------------------------------------------------------------------|
| Email Address:   |                                                                      |
|                  | <ul> <li>Εγγεγραμμένη διεύθυνση ηλεκτρονικού ταχυδρομείου</li> </ul> |
| Password:        |                                                                      |
|                  | Κωδικός πρόσβασης                                                    |
| Forgot password? | κωσικός προσρασης                                                    |
| SIGN IN          |                                                                      |

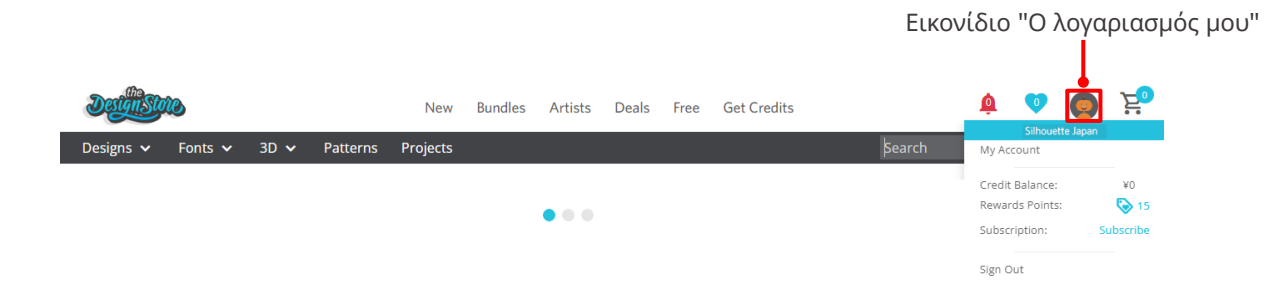

4 Κάντε κλικ στο εικονίδιο "Ο λογαριασμός μου".

#### 3-4 Διαμόρφωση των συνθηκών κοπής

#### Περιγραφές κάθε στοιχείου ρύθμισης

- 1 Κάντε κλικ στην καρτέλα "ΑΠΟΣΤΟΛΗ" στην επάνω δεξιά πλευρά της οθόνης του Silhouette Studio.
- 2 Εμφανίζεται ο "Πίνακας ρύθμισης κοπής".

3 Επιλέξτε το μέσο που θέλετε να χρησιμοποιήσετε από την αναπτυσσόμενη λίστα με τις συνθήκες κοπής.

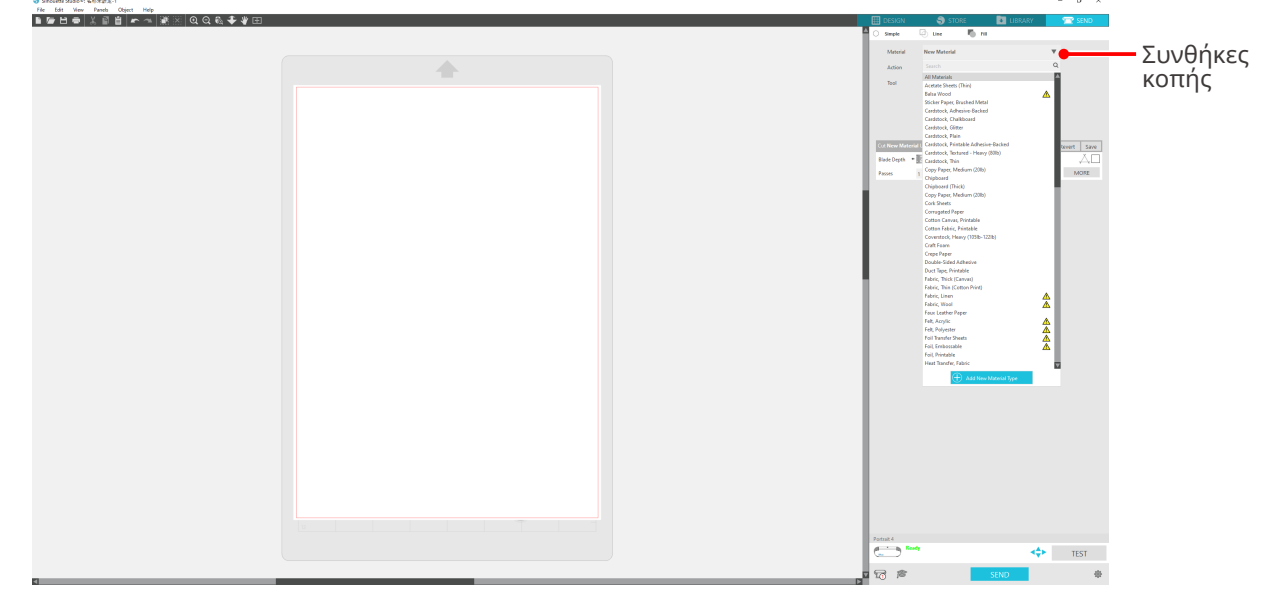

Μόλις επιλέξετε ένα μέσο από τη λίστα, εφαρμόζονται αυτόματα οι βέλτιστες συνθήκες κοπής για το συγκεκριμένο μέσο.

Όταν χρησιμοποιείτε άλλα υλικά εκτός από τα μέσα Silhouette, κάντε κλικ στην "Προσθήκη νέου τύπου υλικού" και ορίστε μη αυτόματα τις συνθήκες κοπής.

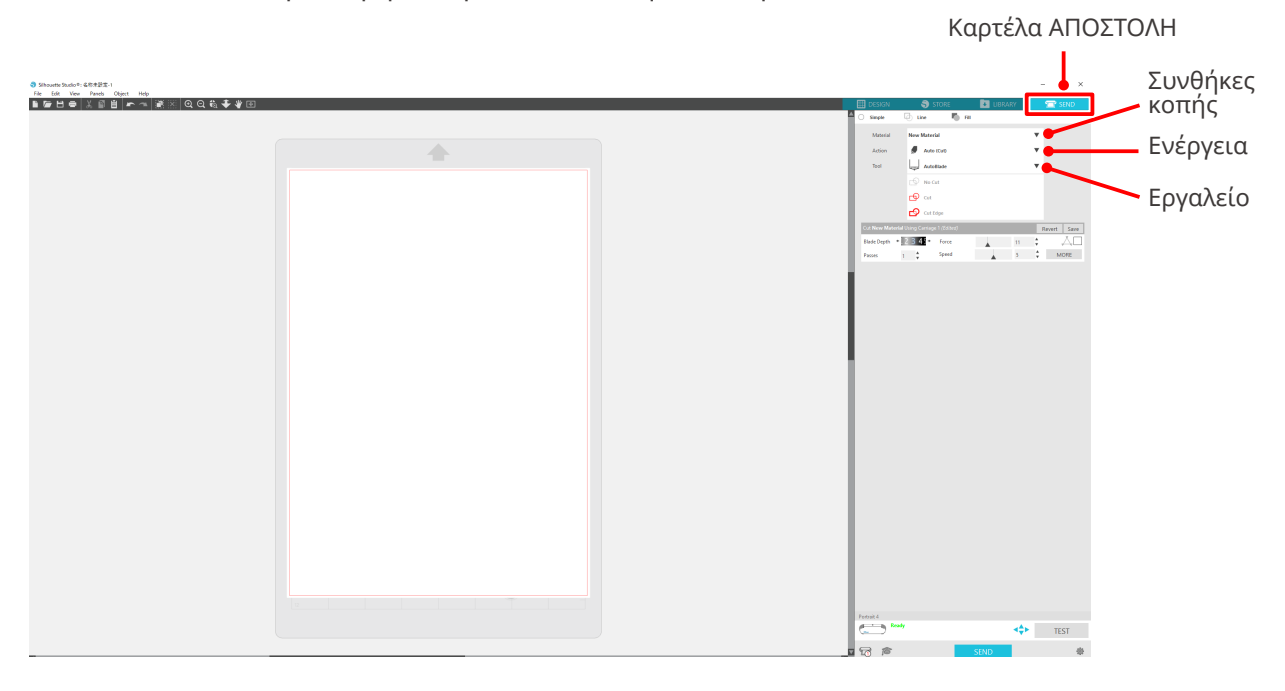

- **4** Καθορίστε μια ενέργεια, όπως "Cut" ή "Sketch" από την αναπτυσσόμενη λίστα ενεργειών.
- **5** Καθορίστε το εργαλείο που θέλετε να χρησιμοποιήσετε στην αναπτυσσόμενη λίστα εργαλείων.
- 6 Εάν θέλετε να ρυθμίσετε μη αυτόματα τις συνθήκες κοπής, ρυθμίστε το Βάθος λεπίδας, την Ταχύτητα, τη Δύναμη και τα Περάσματα.

Αρχικά, ρυθμίστε την Ταχύτητα σε αργή και τη Δύναμη σε χαμηλή και, αν δεν είναι αρκετή, αυξήστε σταδιακά τη ρύθμιση.

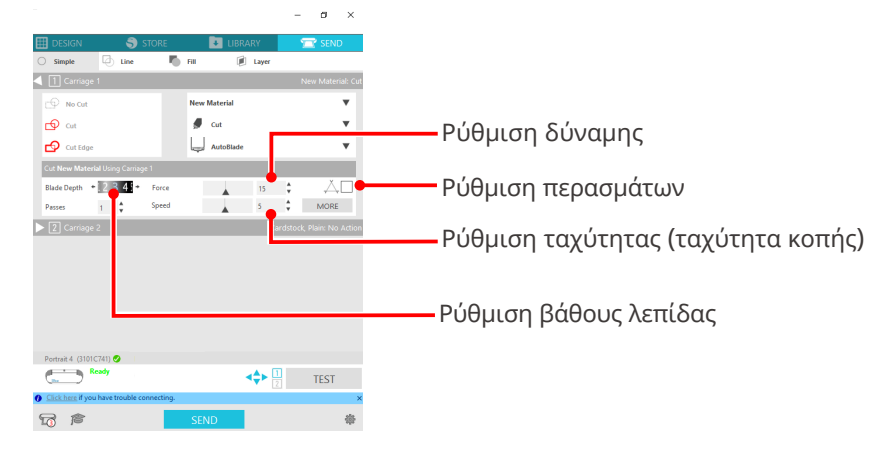

- (1) Βάθος λεπίδας: Προβάλλει αυτόματα τη λεπίδα στο ποσοστό που καθορίζεται κατά τη στιγμή της κοπής. (Μόνο για Auto Blade)
   Κάντε τις απαραίτητες ρυθμίσεις έτσι ώστε η λεπίδα να προεξέχει ελαφρώς περισσότερο από το πάχος του προς κοπή υλικού.
   (2) Ταχύτητα: Ρυθμίζει την ταχύτητα κοπής.
   Μειώστε την ταχύτητα κατά την κοπή λεπτών ή πολύπλοκων σχεδίων ή παχιών μέσων.
- (3) Δύναμη: Ρυθμίστε ανάλογα με το πάχος του μέσου που πρόκειται να κοπεί.
- (4) Περάσματα: Ορίστε τον αριθμό των φορών που θα κοπεί το σχέδιο.

Αυξήστε τον αριθμό των περασμάτων όταν κόβετε παχιά ή σκληρά μέσα.

#### Κατευθυντήριες γραμμές για το βάθος της λεπίδας και τα υλικά των μέσων

| Βάθος λεπίδας | Τύποι υλικών                                                                               |
|---------------|--------------------------------------------------------------------------------------------|
| 1             | Λεπτά υλικά, λεπτό χαρτί / μεμβράνες και λεία υλικά σιδερότυπης εκτύπωσης                  |
| 2 έως 3       | Χαρτί μεσαίου πάχους (όπως χαρτί Kent), χοντρή μεμβράνη, flock υλικά σιδερότυπης εκτύπωσης |
| 4 έως 6       | Χοντρό χαρτί, όπως υλικά scrap-booking                                                     |
| 7 έως 10      | Παχύ χαρτί, όπως χαρτόνι                                                                   |

#### Κλίμακα ένδειξης Auto Blade

Ελέγξτε την κλίμακα ένδειξης Auto Blade από μπροστά για το πραγματικό βάθος της λεπίδας.

Δεδομένου ότι η επιφάνεια της οθόνης είναι κυρτή, ενδέχεται να μην είναι δυνατός ο έλεγχος της σωστής τιμής εάν η προβολή γίνεται υπό γωνία.

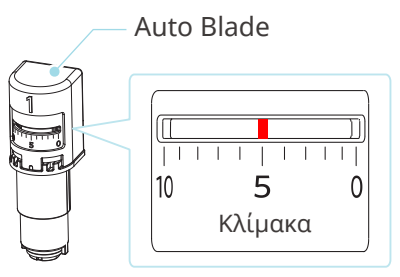

#### Σχετικά με την Intelligent Path Technology

Εάν θέλετε να ορίσετε προηγμένες συνθήκες κοπής με μη αυτόματο τρόπο, κάντε κλικ στην επιλογή "ΠΕΡΙΣΣΟΤΕΡΑ".

Εάν επιλέξετε το πλαίσιο ελέγχου της λειτουργίας Intelligent Path Technology, μπορείτε να εκτελέσετε την κοπή χρησιμοποιώντας μια ειδική διαδικασία κοπής, καθιστώντας έτσι δυνατή την κοπή ευαίσθητων υλικών χωρίς κακή ευθυγράμμιση.

| - ø ×                                    | DESIGN       | i 🌖 S'                  | TORE            | 🚺 LIBRARY            | 🔁 🔂 SEN   | ND   |
|------------------------------------------|--------------|-------------------------|-----------------|----------------------|-----------|------|
| 🖽 design 🌎 store 🚺 Library 🔽 Send        | Material Set | tings                   |                 |                      |           | X    |
| 🔿 Simple 🔄 Line 🌄 Fill 😰 Layer           |              | vinyi, Printable        |                 |                      |           |      |
| Carriage 1 New Material: Cut             |              | Vinyl, Reflective       |                 |                      |           |      |
| 🕑 No Cut New Material 🔻                  |              | Vinyl, Silhouette Ora   | acal 651        |                      |           |      |
| 🖸 Cut 🖉                                  |              | March Testand Test      |                 |                      |           |      |
| 🔁 Cut Idge 🗸 AutoBlade 🔻                 |              | vinyi, lextured iran:   | siucent         |                      |           |      |
| Cut New Material Using Carriage 1        |              | Vinyl, Whiteboard       |                 |                      |           |      |
| Blade Depth + 2 3 4 + Force              |              | Vinyl, Wood             |                 |                      |           |      |
|                                          |              | Washi Sheets            |                 |                      |           |      |
| Carriage 2 Cardstock, Plain: No Action   |              | Window Cling, Print     | table           |                      |           |      |
|                                          |              | Wood Paper              |                 |                      | + - 🔻     |      |
|                                          | New Materia  | al : Kraft Cut - Carri  | iage 2 (Edited) |                      | Card      | ▼    |
|                                          | < c          | arriage 1               | Carriage 2      |                      |           | +    |
|                                          | Kraft Cut    | *                       |                 |                      |           |      |
|                                          | ~            |                         |                 |                      |           |      |
| Portrait 4 (3101C741)                    | Force        | <b></b>                 | 15 🗘            | Line Segmen          | t Overcut |      |
| Click hors if you have tended connection | Speed        |                         | 5               | Loop Force           | 1         | ×.   |
|                                          | Passes       |                         | 1               | Loop blade           | 0         | Å    |
| LO IN SEND                               | Accel.       | Ī                       | 1               | Loop Overcut         | 0.098     | ≜ in |
|                                          |              | 22 23 24                |                 | Loop Padiur          | 0.107     | A in |
|                                          | Blade Depth  | + 1 12 13 14 →<br>2 3 4 |                 | Disable Second Cut   | 0.197     | • m  |
|                                          | Pen-up Heig  | ght 🔺                   | 0.197 🌲 in      | Intelligent Dath Tee |           |      |
|                                          |              |                         |                 | Intelligent Path lec | nnology   |      |
|                                          | REMOVE       | ACTION                  |                 |                      | REVERT    | SAVE |

#### Πρόσθετες πληροφορίες

Πρόκειται για μια αποτελεσματική λειτουργία στις ακόλουθες περιπτώσεις.

- Κατά την κοπή περίπλοκων σχεδίων
- Κατά την κοπή αιχμηρών γωνιών
- Όταν η κόλλα αποκολλάται εύκολα, όπως τα υλικά σφράγισης

#### Αυτόματη εγκάρσια κοπή

Εάν χρησιμοποιήσετε τη λειτουργία αυτόματης εγκάρσιας κοπής, μετά την κοπή του σχεδίου, η καθορισμένη γραμμή στο μέσο κόβεται αυτόματα και το σχέδιο διαχωρίζεται από το μέσο στο μηχάνημα κοπής.

| Silhouette Studio®: Untitled-1          |          |                   |                             |         | - 0 ×      |
|-----------------------------------------|----------|-------------------|-----------------------------|---------|------------|
| File Edit View Panels Object Help       |          |                   |                             |         |            |
| 🖿 🖆 🖶   X 📓 📋   🖛 🛥   🎆 🗵   Q Q 🎨 🐳 🕊 🖽 |          | 🔛 DESIGN          | S STORE                     | LIBRARY | 🚞 SEND     |
|                                         |          | Simple            | 🖉 Line 🛛 🗖 Fill             |         |            |
|                                         |          |                   | 1                           |         |            |
|                                         |          | carrage           | _                           |         | _          |
|                                         | +        | Material          | Heat Transfer, Smooth       |         | •          |
|                                         |          | Action            | Cut                         |         | *          |
|                                         | Hello    |                   |                             |         |            |
|                                         |          | Tool              | Manual Blade, 1mm           |         | •          |
|                                         |          |                   | No Cut                      |         |            |
|                                         | <u> </u> |                   | -0                          |         |            |
|                                         | •        |                   | Cut                         |         |            |
|                                         |          |                   | Cut Edge                    |         |            |
|                                         |          | Cut Heat Transf   | er. Smooth Using Carriage 1 |         |            |
|                                         |          | Divis Durit, A    | 11 2 2                      |         | ▲ X□       |
|                                         |          | Blade Depth +     | JIZ 3. + Porce              | 4       | • <u> </u> |
|                                         |          | Passes            | 1 Speed                     | 8       | MORE       |
|                                         |          | 🗸 Auto Cross Cu   |                             |         |            |
|                                         |          |                   |                             |         |            |
|                                         |          |                   | Enable Auto Crosscut        | 1       | Ŧ          |
|                                         |          | > 2 Carriage      | 2                           |         |            |
|                                         |          |                   |                             |         |            |
|                                         |          |                   |                             |         |            |
|                                         |          |                   |                             |         |            |
|                                         |          |                   |                             |         |            |
|                                         |          |                   |                             |         |            |
|                                         |          |                   |                             |         |            |
|                                         |          |                   |                             |         |            |
|                                         |          |                   |                             |         |            |
|                                         |          |                   |                             |         |            |
|                                         |          |                   |                             |         |            |
|                                         |          |                   |                             |         |            |
|                                         |          |                   |                             |         |            |
|                                         |          | Portrait 4 🥑      |                             |         |            |
|                                         |          |                   | ,<br>,                      |         | TEST       |
|                                         |          | Click here if you | have trouble connecting.    |         | ×          |
|                                         |          |                   |                             | CENID   | alla.      |
| 4                                       |          |                   |                             | SEND    |            |

#### 🕂 Σημείωση

Αυτή η λειτουργία μπορεί να χρησιμοποιηθεί εάν πληρούνται οι ακόλουθες τρεις προϋποθέσεις.

- Το μέσο είναι είτε βινύλιο, είτε φύλλο σιδερότυπης εκτύπωσης, είτε με χρήση συνθηκών κοπής που καθορίζονται από τον χρήστη.
- Το μηχάνημα είναι ρυθμισμένο να μην χρησιμοποιεί το στρώμα.
- Το Auto Blade είναι ρυθμισμένο.

#### Μέθοδος λειτουργίας

- 1 Από το μενού "Πίνακας", επιλέξτε τον πίνακα "Ρύθμιση σελίδας".
- 2 Ορίστε "Portrait4" για "Μηχάνημα", "Μη αυτόματο" για "Τύπος τροφοδοσίας" και "Κανένα" για "Στρώμα κοπής".
- **3** Πατήστε την καρτέλα "ΑΠΟΣΤΟΛΗ" για να ανοίξετε την οθόνη αποστολής.
- Ορίστε "Βινύλιο" ή "Φύλλο σιδερότυπης εκτύπωσης" ως συνθήκη κοπής ή χρησιμοποιήστε συνθήκες
   κοπής που έχουν οριστεί από το χρήστη.
- 5 Πατήστε το κουμπί "ΠΕΡΙΣΣΟΤΕΡΑ".
- 6 Επιλέξτε την καρτέλα "Κοπή".
- 7 Επιλέξτε το πλαίσιο ελέγχου "Αυτόματη εγκάρσια κοπή".
- 8 Ορίστε τη "Θέση κοπής", αποθηκεύστε τη ρύθμιση και κλείστε την οθόνη.

- 9 Τοποθετήστε το Auto Blade.
- 10 Πατήστε το κουμπί "ΑΠΟΣΤΟΛΗ" για να ξεκινήσετε την κοπή.

| Silhouette Studio®: Untitled-1    |       |      |                 |                              |          | - 0 ×  |
|-----------------------------------|-------|------|-----------------|------------------------------|----------|--------|
| File Edit View Panels Object Help | Ŧ     |      |                 | STORE                        |          |        |
|                                   | ±     |      |                 | STORE                        | LIDIOART | T SEND |
|                                   |       |      | C simple        |                              |          |        |
|                                   |       |      |                 |                              |          |        |
|                                   | +     |      | Material        | Heat Transfer, Smooth        |          | *      |
|                                   | Hello |      | Action          | 💭 Cut                        |          | •      |
|                                   |       |      | Tool            | Manual Blade, 1mm            |          | •      |
|                                   |       |      |                 | No Cut                       |          |        |
|                                   |       | 10×1 |                 | r cut                        |          |        |
|                                   |       |      |                 | Cut Films                    |          |        |
|                                   |       |      |                 | Con Luge                     |          | -      |
|                                   |       |      | Cut Heat Trans  | ter, Smooth Using Carriage T |          |        |
|                                   |       |      | Blade Depth     | Force                        | 4        |        |
|                                   |       |      | Passes          | 1 y Speed                    | ▲ °      | • MORE |
|                                   |       |      | V Auto Cross C  | ut                           |          |        |
|                                   |       |      |                 | Enable Auto Crosscut         | 1        | \$     |
|                                   |       |      | ► 2 Carriage    | 2                            |          |        |
|                                   |       |      |                 |                              |          |        |
|                                   |       |      |                 |                              |          |        |
|                                   |       |      |                 |                              |          |        |
|                                   |       |      |                 |                              |          |        |
|                                   |       |      |                 |                              |          |        |
|                                   |       |      |                 |                              |          |        |
|                                   |       |      |                 |                              |          |        |
|                                   |       |      |                 |                              |          |        |
|                                   |       |      |                 |                              |          |        |
|                                   |       |      | Portrait 4      |                              |          |        |
|                                   |       |      | Rea             | ły                           |          | TECT   |
|                                   |       |      | Click here if w | u hwa touble connecting      | 2        | TEST   |
|                                   |       |      |                 | o nore course connecting.    |          | *      |
| 4                                 |       |      |                 |                              | SEND     | *      |
|                                   |       |      |                 |                              | T        |        |
|                                   |       |      |                 |                              | 1        |        |
|                                   |       |      |                 | Κουμπί /                     | ΑΠΟΣΤΟ.  | ΛH     |

Εάν ενεργοποιήσετε την εγκάρσια κοπή, το σχέδιο που δημιουργήθηκε κόβεται και στη συνέχεια εκτελείται η αυτόματη εγκάρσια κοπή.

#### Πρόσθετες πληροφορίες

Κατά την αυτόματη εγκάρσια κοπή, το βάθος της λεπίδας του Auto Blade ρυθμίζεται αυτόματα.

#### <u> Σημείωση</u>

Μετά την εκτέλεση της αυτόματης εγκάρσιας κοπής, αφαιρέστε τα κομμένα μέσα με το χέρι. Αυτό μπορεί να προκαλέσει το κόλλημα των μέσων κατά την επόμενη εργασία κοπής.

# 04 Αντιμετώπιση προβλημάτων

Αυτό το κεφάλαιο περιγράφει τι πρέπει να κάνετε εάν παρουσιαστούν προβλήματα με το Silhouette Portrait4.

#### 4-1 Δεν είναι δυνατή η σωστή φόρτωση των μέσων

Εάν τα μέσα δεν μπορούν να φορτωθούν σωστά, ελέγξτε τις ακόλουθες αιτίες και λύσεις.

#### Δεν είναι δυνατή η τοποθέτηση μέσων ή λυγίζουν και διπλώνουν

## Εάν χρησιμοποιείτε τυλιγμένο μέσο, το άκρο του τείνει να στριφογυρίζει προς τα κάτω;

- Εάν το άκρο του μέσου έχει την τάση να στριφογυρίζει προς τα κάτω, αυτό μπορεί να έχει ως αποτέλεσμα το μέσο να λυγίζει κατά τη φόρτωσή του ή το μέσο μπορεί να μην εισέλθει στο μηχάνημα, γεγονός που μπορεί να προκαλέσει αδράνεια του μηχανήματος. Ισιώστε το γύρισμα και τοποθετήστε το μέσο ευθεία μέσα.
   Εάν το μέσο δεν μπορεί να τοποθετηθεί σωστά, επικολλήστε το στο στρώμα κοπής πριν από τη φόρτωση.
- Κατά τη φόρτωση, τραβήξτε το μέσο τεντωμένο στην αριστερή και τη δεξιά πλευρά και με τα δύο χέρια.
   Για λεπτομέρειες, ανατρέξτε στην ενότητα "Ρύθμιση μέσου" στο κεφάλαιο "2-1 Κοπή με Auto Blade".

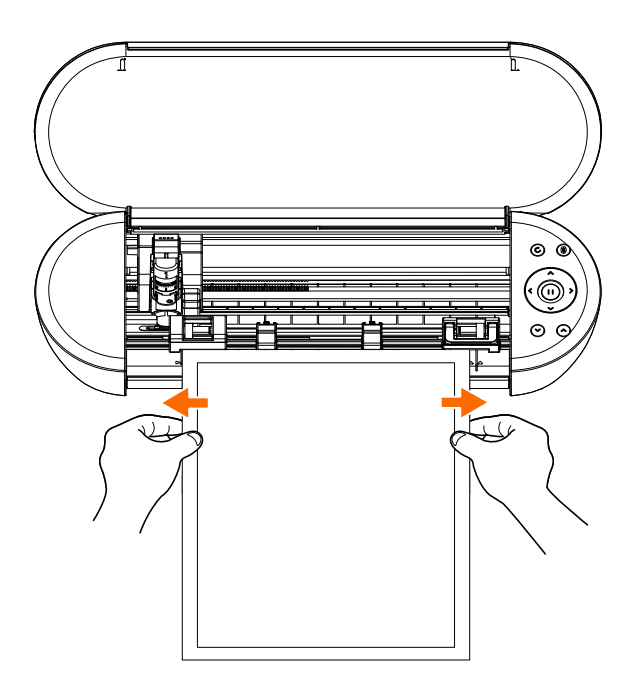

#### 4-2 Δεν είναι δυνατή η σωστή τροφοδοσία του μέσου

Εάν το μέσο δεν μπορεί να τροφοδοτηθεί σωστά στο μηχάνημα (για παράδειγμα, γλιστράει έξω από τον κύλινδρο κατά την κοπή), ελέγξτε τις ακόλουθες αιτίες και λύσεις.

#### Το μέσο κινείται λοξά μέσα στο μηχάνημα κατά την κοπή

### Είναι το μέσο ή η αριστερή πλευρά του στρώματος κοπής ευθυγραμμισμένη με τη γραμμή καθοδήγησης;

• Ευθυγραμμίστε την αριστερή πλευρά του μέσου με τη γραμμή καθοδήγησης κατά τη φόρτωση.

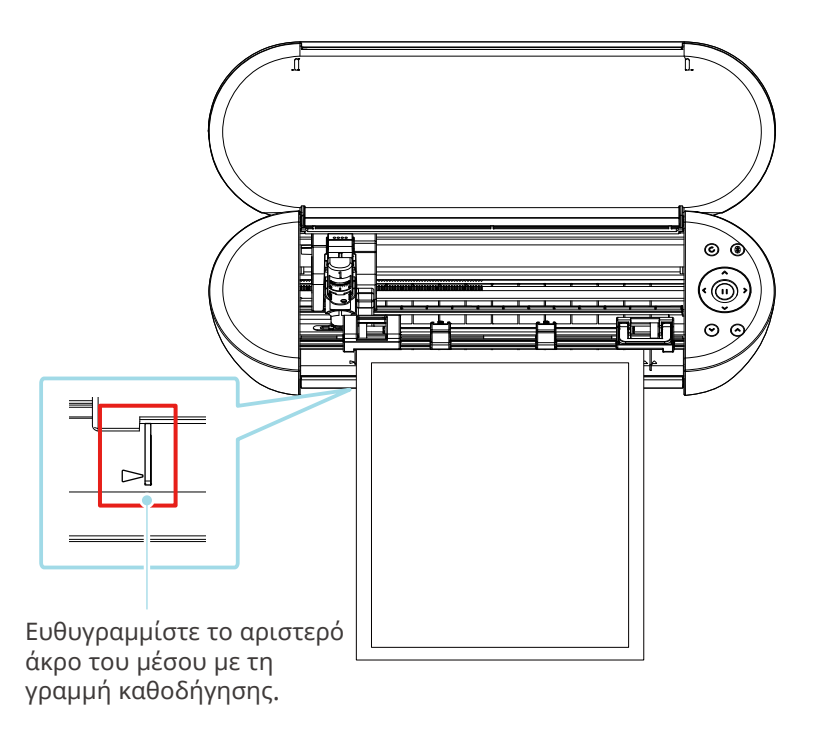

## Είναι η μονάδα κυλίνδρου τσιμπήματος ευθυγραμμισμένη με το μέσο και ρυθμισμένη στην κατάλληλη θέση εκτύπωσης;

 Μετακινήστε τη μονάδα κυλίνδρου τσιμπήματος προς τα αριστερά και προς τα δεξιά και ελέγξτε ότι έχει ρυθμιστεί στην κατάλληλη θέση εκτύπωσης ανάλογα με το μέγεθος του μέσου εκτύπωσης.

#### Είναι τα άκρα των μέσων κομμένα σε ορθή γωνία;

 Τοποθετήστε έναν χάρακα πάνω στο μέσο και κόψτε τα άκρα σε ευθεία και ορθή γωνία χρησιμοποιώντας ένα κοπίδι ή παρόμοιο εργαλείο.

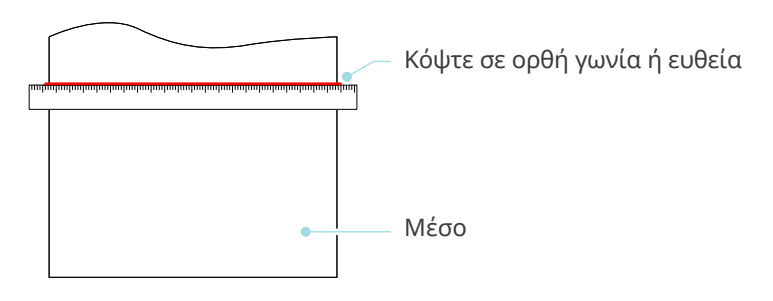

#### Το μέσο γλιστρά έξω από τον κύλινδρο τσιμπήματος

## Είναι το άκρο του μέσου τοποθετημένο πάνω στους κυλίνδρους τσιμπήματος και στις δύο πλευρές και φορτωμένο ευθεία;

- Ελέγξτε τα ακόλουθα σημεία για να βεβαιωθείτε ότι το μέσο έχει τοποθετηθεί σωστά.
- Τοποθετήστε το άκρο του μέσου επάνω στους κυλίνδρους τσιμπήματος και στις δύο πλευρές.
- Κρατήστε το μέσο ώστε να μην μετακινηθεί μέχρι να ξεκινήσει η τροφοδοσία του μηχανήματος.

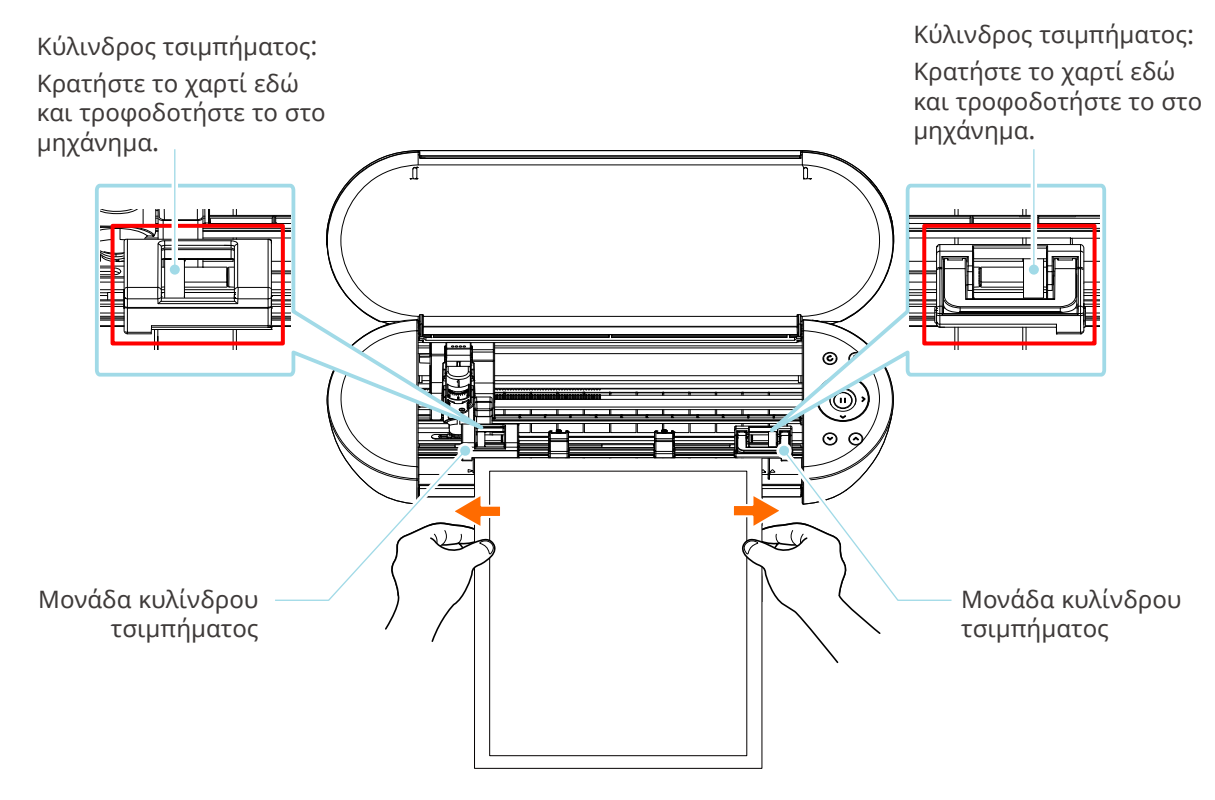

#### 4-3 Δεν είναι εφικτή η σωστή κοπή

Εάν το μέσο, όπως χαρτί ή μεμβράνη, αποκολλάται κατά την κοπή ή εάν η κοπή δεν γίνεται σωστά, ελέγξτε τις ακόλουθες αιτίες και λύσεις.

#### Η μεμβράνη αποκολλάται κατά την κοπή

#### Είναι σωστά ρυθμισμένα τα εργαλεία;

• Βεβαιωθείτε ότι τα εργαλεία είναι σταθερά τοποθετημένα σε όλη τη διαδρομή μέσα στη θήκη εργαλείων.

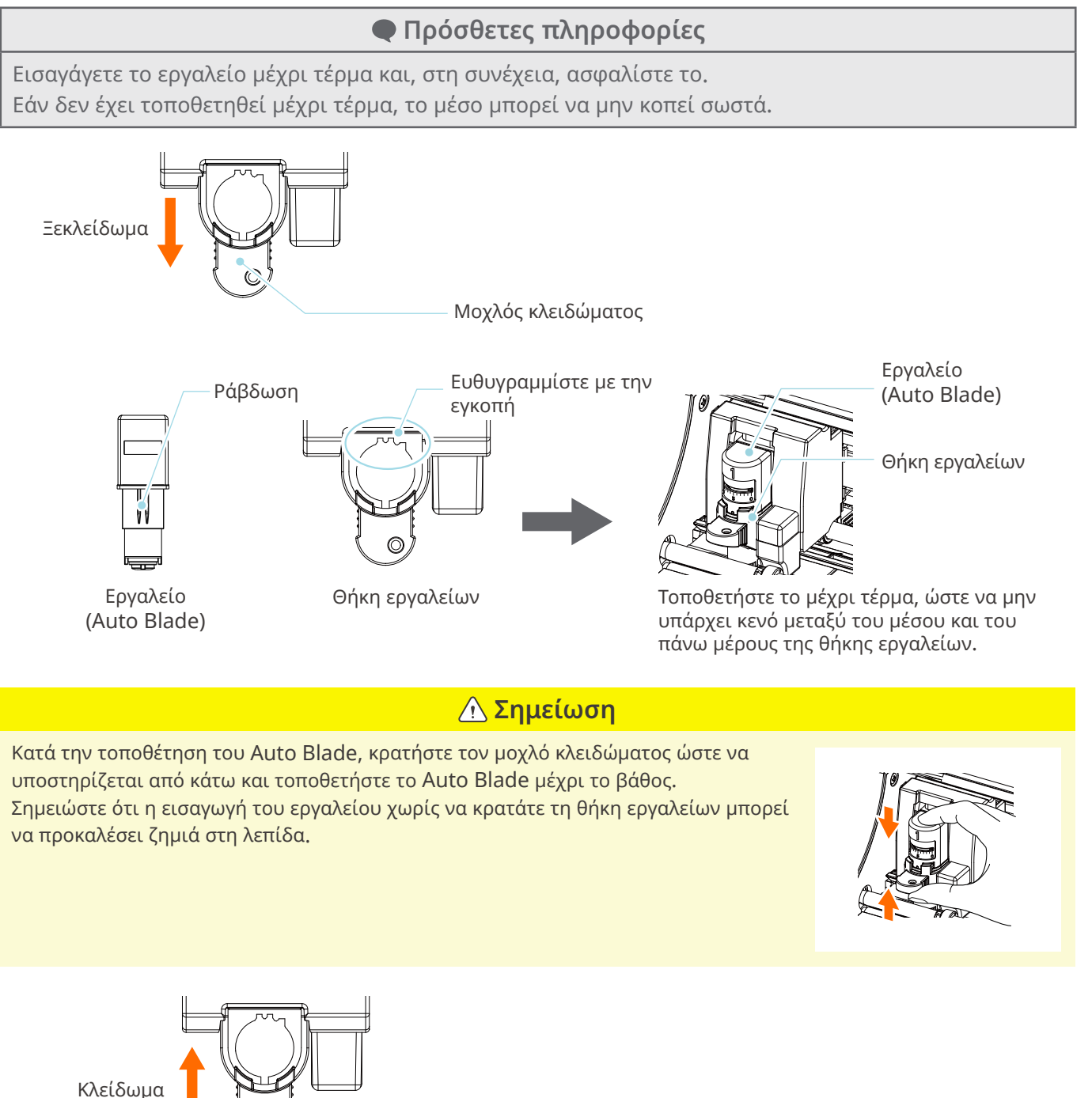

- Μοχλός κλειδώματος

#### Είναι χαλαρό το καπάκι του άκρου της λεπίδας του Auto Blade;

 Εάν το καπάκι του άκρου της λεπίδας του Auto Blade είναι χαλαρό, χρησιμοποιήστε τον ρυθμιστή λεπίδας χειρός για να το ξανασφίξετε.

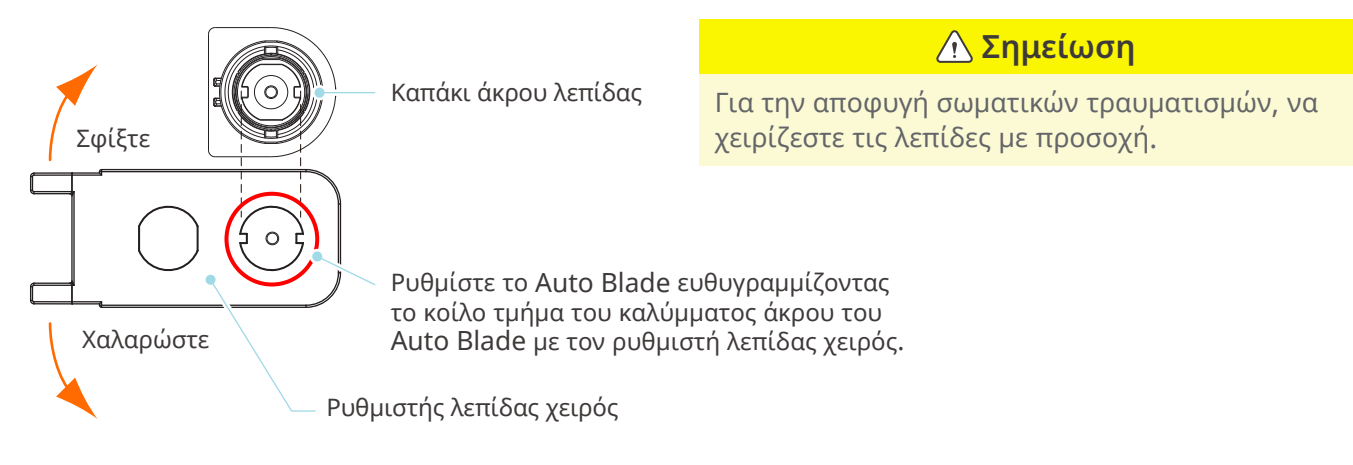

#### Έχει φθαρεί η λεπίδα ή έχει σπάσει το άκρο κοπής;

- Αντικαταστήστε την με μια νέα λεπίδα Auto Blade.
- Όταν η λεπίδα κοπής φθαρεί, τα μέσα που μπορούσαν να κοπούν μέχρι τώρα μπορεί ξαφνικά να μην μπορούν πλέον να κοπούν.

Ενδεικτικά, η διάρκεια ζωής είναι περίπου 4 χλμ. για τα μέσα βινυλοχλωριδίου (μεμβράνη κοπής) και περίπου 2 χλμ. για τα χάρτινα μέσα, όπως χαρτί σχεδίασης, καρτ ποστάλ και χαρτί Kent.

#### Είναι το Βάθος λεπίδας πολύ μικρό ή η Δύναμη ρυθμισμένη πολύ χαμηλά;

 Αυξήστε σταδιακά το Βάθος και τη Δύναμη της λεπίδας στο Silhouette Studio και εκτελέστε μια δοκιμαστική κοπή.

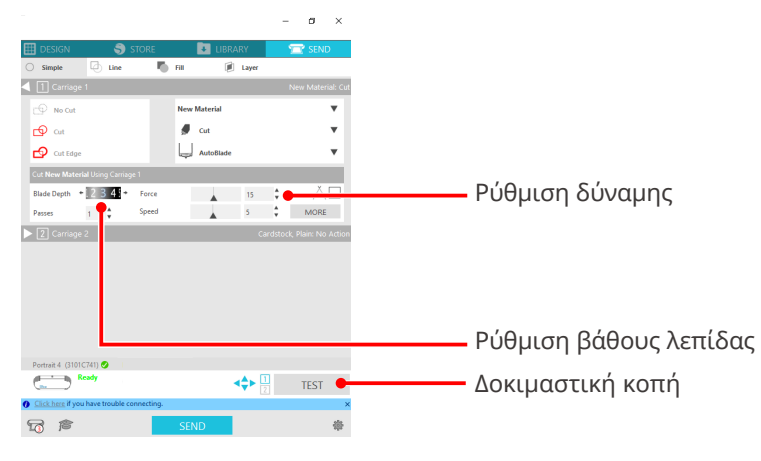

# Μήπως η λεπίδα του κοπτικού προεξέχει πολύ ή η δύναμη είναι πολύ υψηλή; Είναι η ταχύτητα (ταχύτητα κοπής) πολύ γρήγορη;

 Ρυθμίστε το Βάθος λεπίδας, την Δύναμη και την Ταχύτητα σε μικρότερες τιμές στο Silhouette Studio και πραγματοποιήστε μια δοκιμαστική κοπή.

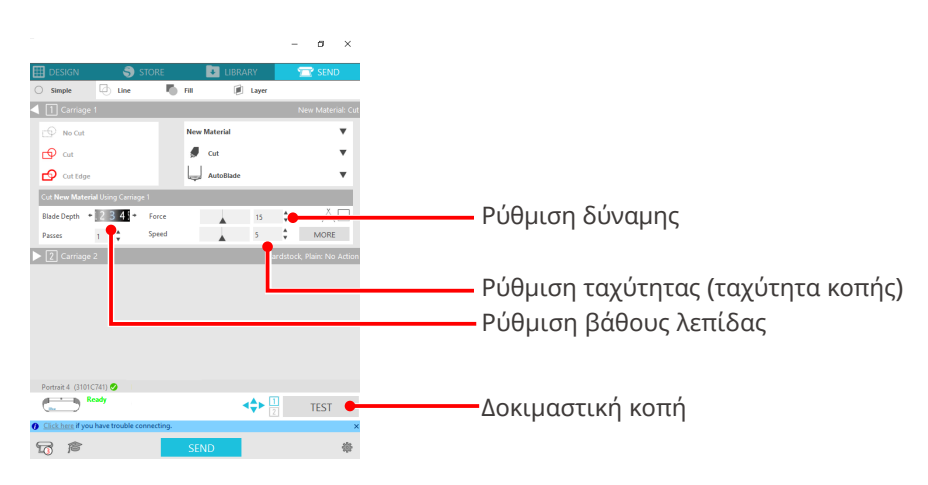

#### Είναι το πλάτος των χαρακτήρων ή των εικόνων που πρέπει να κοπούν πολύ λεπτό ή πολύ μικρό;

• Χρησιμοποιήστε έντονη γραμματοσειρά ή μεγαλώστε την εικόνα.

Το κατά προσέγγιση μέγεθος των χαρακτήρων που μπορούν να κοπούν με το Silhouette Portrait4 είναι περίπου 10 mm τετράγωνο για αλφαριθμητικούς χαρακτήρες και περίπου 15 mm τετράγωνο για τους χαρακτήρες MS Gothic double-byte όταν χρησιμοποιείται μια μεμβράνη κοπής με τάση στο υλικό, όπως το χλωριούχο βινύλιο.

Το κατά προσέγγιση μέγεθος του σχήματος που μπορεί να κοπεί είναι περίπου 5 mm σε διάμετρο.

#### Πρόσθετες πληροφορίες

Ανάλογα με το μέσο που πρόκειται να κοπεί, μπορεί να μην κοπεί καλά ακόμα και αν είναι μεγαλύτερο από αυτό το μέγεθος.

Παρακαλούμε να το γνωρίζετε αυτό.

#### Η αρχή και το τέλος της κοπής δεν είναι ευθυγραμμισμένα

#### Είναι βρόμικο το εσωτερικό του Auto Blade;

• Αφαιρέστε το καπάκι του άκρου της λεπίδας Auto Blade και καθαρίστε το.

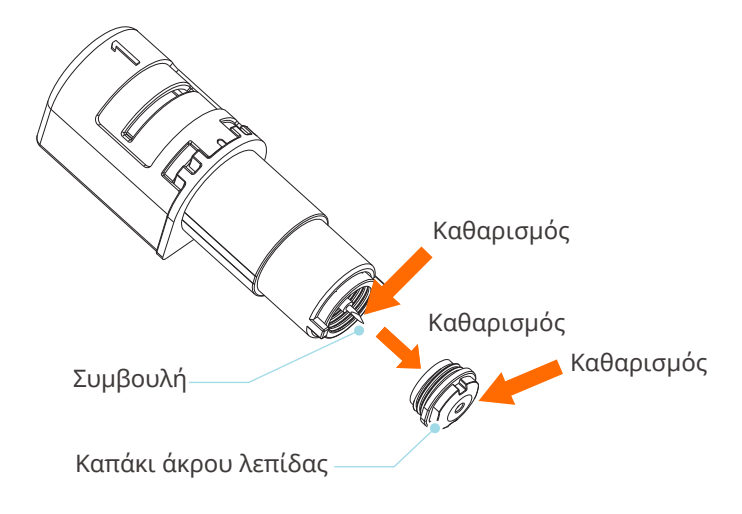

#### Είναι το μέσο που έχει ρυθμιστεί αιωρούμενο ή λυγισμένο;

 Εάν το κέντρο του μέσου είναι αιωρούμενο ή λυγισμένο, ανατρέξτε στην ενότητα "Ρύθμιση μέσου" στο κεφάλαιο "2-1 Κοπή με Auto Blade" για να τοποθετήσετε το μέσο και να το διορθώσετε.

#### Επιλέγετε στυλό παρόλο που χρησιμοποιείτε Auto Blade ή το αντίστροφο;

• Επιλέξτε το σωστό εργαλείο στο Silhouette Studio.

#### Μήπως η λεπίδα του κοπτικού προεξέχει πολύ ή η δύναμη είναι πολύ υψηλή;

 Στο Silhouette Studio, ρυθμίστε το Βάθος λεπίδας και τη Δύναμη σε μικρότερη τιμή και πραγματοποιήστε μια δοκιμαστική κοπή.

#### Όταν το μέσο έχει κολλήσει

#### Φορτώνετε το μέσο στο Silhouette Portrait4 χρησιμοποιώντας το στρώμα κοπής;

• Φροντίστε να χρησιμοποιείτε το στρώμα κοπής όταν κόβετε χαρτί ή παρόμοια μέσα.

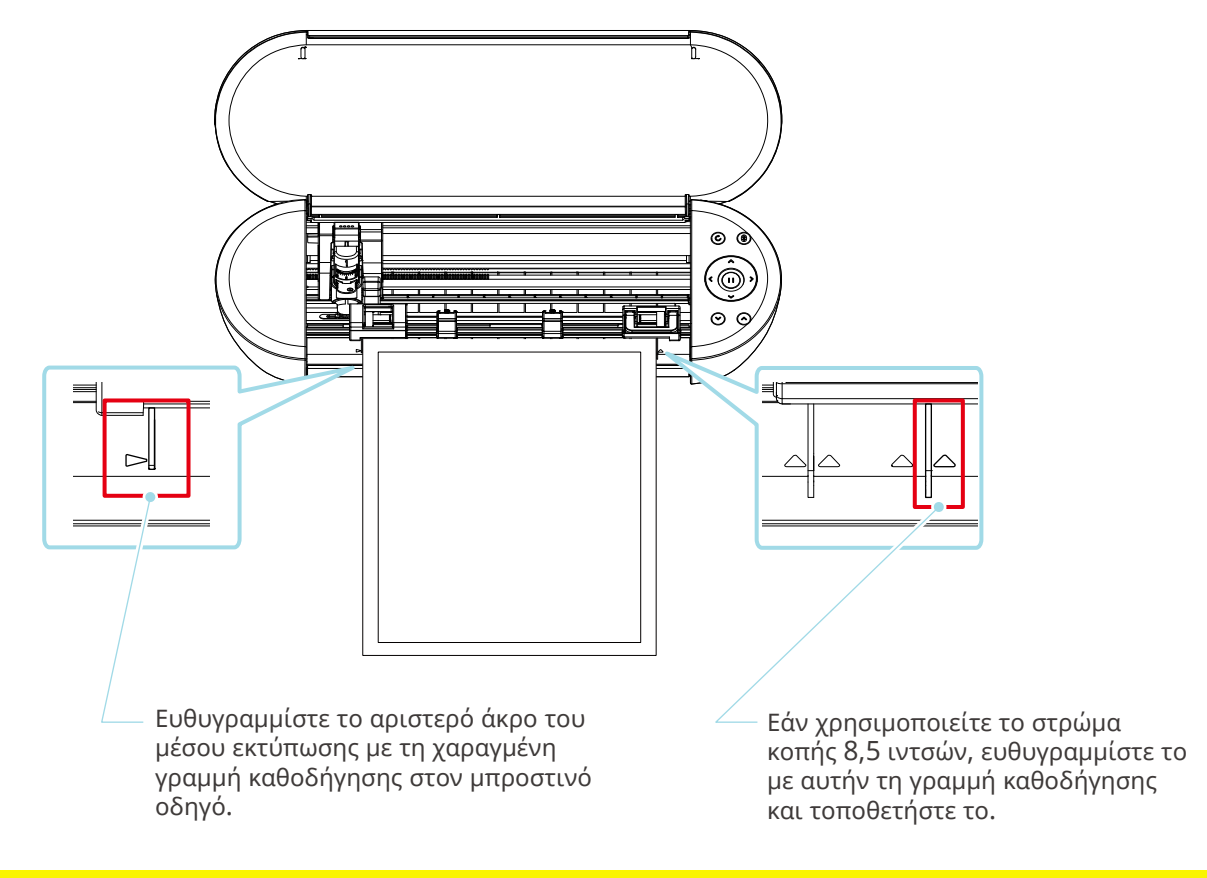

#### <u> Σημείωση</u>

Εάν κόψετε χωρίς να χρησιμοποιήσετε το στρώμα κοπής, η λεπίδα μπορεί να διαπεράσει το χαρτί και να προκαλέσει ζημιά στο μηχάνημα ή να σπάσει η άκρη της λεπίδας.

Το κομμένο χαρτί μπορεί επίσης να αποκολληθεί και να κολλήσει στη λεπίδα.

#### Είναι το μέσο που χρησιμοποιείτε πολύ πυκνό;

Αλλάξτε το μέσο επιλέγοντας ένα με σωστό πάχος που υποστηρίζεται από το Silhouette Portrait4.
 Μέγεθος των μέσων που μπορούν να κοπούν:

Μεμβράνη: Πάχος 0,1 mm ή λιγότερο (εξαιρείται η αντανακλαστική μεμβράνη υψηλής έντασης)

Χαρτί: Χαρτί Kent 157 g/m², χαρτί σχεδίασης\*1, καρτ ποστάλ\*1, χαρτί scrapbook\*1, χαρτί γραμματοσειράς ink-jet\*1, χαρτί Bazzill\*1, και χαρτόνι πάχους έως 0,5 mm\*1

\*1: Ορισμένα υλικά δεν μπορούν να κοπούν ανάλογα με το μέσο.

#### Τα μέσα κόβονται πάρα πολύ

#### Μήπως η λεπίδα του κοπτικού προεξέχει πολύ ή η δύναμη είναι πολύ υψηλή;

 Στο Silhouette Studio, ρυθμίστε το Βάθος λεπίδας και τη Δύναμη σε μικρότερη τιμή και πραγματοποιήστε μια δοκιμαστική κοπή.

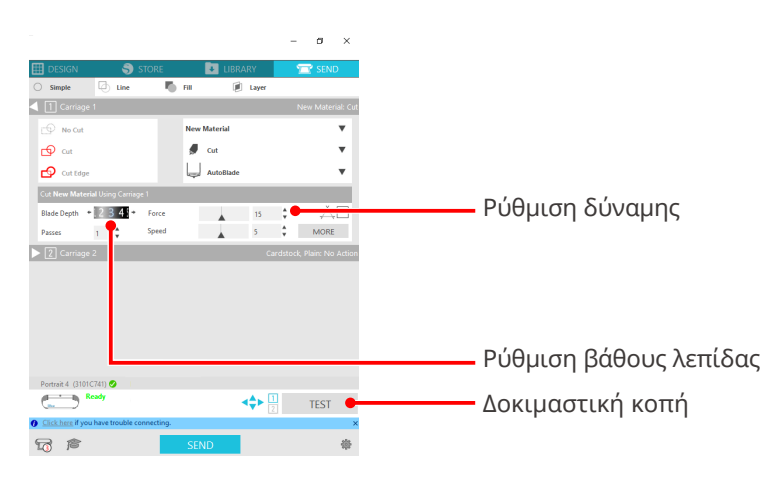

#### 4-4 Ενημέρωση υλικολογισμικού

Το υλικολογισμικό είναι ένα πρόγραμμα ελέγχου που είναι ενσωματωμένο στο υλικό.

Για την ενημέρωση του υλικολογισμικού απαιτείται το Silhouette Studio.

Εάν εμφανιστεί ένα μήνυμα για ενημέρωση υλικολογισμικού στον πίνακα "ΑΠΟΣΤΟΛΗ" του Silhouette Studio, ακολουθήστε τα παρακάτω βήματα για να το ενημερώσετε.

#### <u> Σημείωση</u>

Μην απενεργοποιείτε το Silhouette Portrait4 κατά την ενημέρωση του υλικολογισμικού.

1 Συνδέστε το Silhouette Portrait4 στον υπολογιστή με καλώδιο Bluetooth ή USB.

2 Ξεκινήστε το Silhouette Studio και ανοίξτε την καρτέλα "ΑΠΟΣΤΟΛΗ".

Εάν υπάρχει η τελευταία έκδοση του υλικολογισμικού και είναι διαθέσιμη για ενημέρωση, θα εμφανιστεί το ακόλουθο μήνυμα.

Κάντε κλικ στην "Ενημέρωση τώρα" για να ξεκινήσετε την ενημέρωση του υλικολογισμικού.

| Portrait 4 🥑                           |      |                          |      |
|----------------------------------------|------|--------------------------|------|
| Firmware Update Available              |      | <b>∢</b> ♥ <u>1</u><br>2 | TEST |
| Click here if you have trouble connect | ing. |                          | ×    |
| Ta p                                   | SEND |                          | *    |

Κατά τη διάρκεια της ενημέρωσης υλικολογισμικού εμφανίζεται το ακόλουθο μήνυμα.

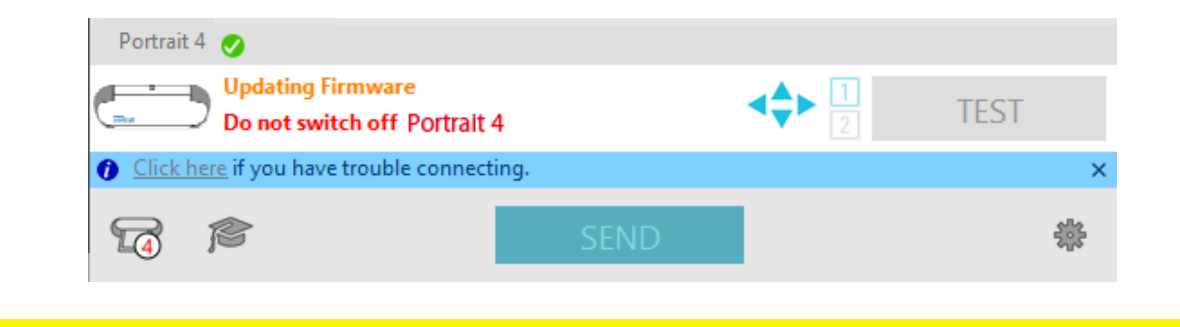

**Δ** Σημείωση

Μπορεί να χρειαστούν 5 έως 10 λεπτά για την ενημέρωση του υλικολογισμικού.

#### Όταν έχετε πρόβλημα

Παρακαλούμε επισκεφθείτε την τοποθεσία web μας για πληροφορίες σχετικά με τον τρόπο λειτουργίας αυτού του μηχανήματος και τι πρέπει να κάνετε σε περίπτωση προβλήματος.

https://www.silhouetteamerica.com

Οι προδιαγραφές μπορούν να αλλάξουν χωρίς προειδοποίηση.

Εγχειρίδιο χρήσης Silhouette Portrait4 PORTRAIT4-UM-151-gre 1η έκδοση-01 20 Αυγούστου 2023

Silhouette Japan Corporation

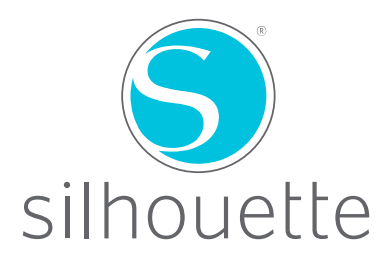